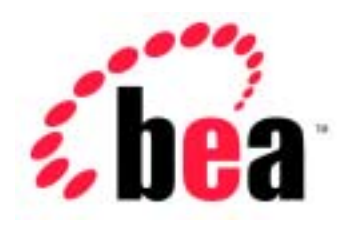

# BEA WebLogic Server<sup>™</sup> BEA WebLogic Express<sup>™</sup>

# WebLogic jDriver for Oracle のインストールと使い方

BEA WebLogic Server バージョン 6.1 マニュアルの日付: 2002 年 6 月 24 日

#### 著作権

Copyright © 2002 BEA Systems, Inc. All Rights Reserved.

#### 限定的権利条項

本ソフトウェアおよびマニュアルは、BEA Systems, Inc. 又は日本ビー・イー・エー・システムズ 株式会社(以下、「BEA」といいます)の使用許諾契約に基づいて提供され、その内容に同意す る場合にのみ使用することができ、同契約の条項通りにのみ使用またはコピーすることができま す。同契約で明示的に許可されている以外の方法で同ソフトウェアをコピーすることは法律に違 反します。このマニュアルの一部または全部を、BEA からの書面による事前の同意なしに、複写、 複製、翻訳、あるいはいかなる電子媒体または機械可読形式への変換も行うことはできません。

米国政府による使用、複製もしくは開示は、BEAの使用許諾契約、および FAR 52.227-19の「Commercial Computer Software-Restricted Rights」条項のサブパラグラフ (c)(1)、DFARS 252.227-7013の「Rights in Technical Data and Computer Software」条項のサブパラグラフ (c)(1)(ii)、NASA FAR 補遺 16-52.227-86の「Commercial Computer Software--Licensing」条項のサブパラグラフ (d)、もしくはそれらと同等の条項で定める制限の対象となります。

このマニュアルに記載されている内容は予告なく変更されることがあり、また BEA による責務を 意味するものではありません。本ソフトウェアおよびマニュアルは「現状のまま」提供され、商 品性や特定用途への適合性を始めとする(ただし、これらには限定されない)いかなる種類の保 証も与えません。さらに、BEA は、正当性、正確さ、信頼性などについて、本ソフトウェアまた はマニュアルの使用もしくは使用結果に関していかなる確約、保証、あるいは表明も行いません。

#### 商標または登録商標

BEA、Jolt、Tuxedo、および WebLogic は BEA Systems, Inc. の登録商標です。BEA Builder、BEA Campaign Manager for WebLogic、BEA eLink、BEA Manager、BEA WebLogic Collaborate、BEA WebLogic Commerce Server、BEA WebLogic E-Business Platform、BEA WebLogic Enterprise、BEA WebLogic Integration、BEA WebLogic Personalization Server、BEA WebLogic Process Integrator、 BEA WebLogic Server、E-Business Control Center、How Business Becomes E-Business、Liquid Data、 Operating System for the Internet、および Portal FrameWork は、BEA Systems, Inc. の商標です。

その他の商標はすべて、関係各社がその権利を有します。

WebLogic jDriver for Oracle のインストールと使い方

| パート番号 | マニュアルの日付   | ソフトウェアのバージョン                  |
|-------|------------|-------------------------------|
| なし    | 2002年6月24日 | BEA WebLogic Server バージョン 6.1 |

# 目次

#### このマニュアルの内容

| 対象読者           | vii  |
|----------------|------|
| e-docs Web サイト | viii |
| このマニュアルの印刷方法   | viii |
| 型連情報           | viii |
| サポート情報         | ix   |
| 表記規則           | x    |

#### 1. 概要

| WebLogic jDriver の概要                        | 1-1 |
|---------------------------------------------|-----|
| WebLogic jDriver for Oracle                 | 1-2 |
| Oracle 共有ライブラリ                              | 1-2 |
| WebLogic jDriver for Oracle/XA での分散トランザクション | 1-3 |

#### 2. WebLogic jDriver for Oracle のインストール

| WebLogic jDriver for Oracle のインストール準備      | 2-1  |
|--------------------------------------------|------|
| WebLogic jDriver for Oracle のソフトウェア要件のチェック | 2-1  |
| サポートされるプラットフォーム                            | 2-2  |
| JDBC 2.0 の動作要件                             | 2-2  |
| WebLogic jDriver for Oracle の使用環境の設定       | 2-2  |
| Windows NT                                 | 2-3  |
| Solaris                                    | 2-4  |
| IBM AIX                                    | 2-6  |
| HP-UX 11                                   | 2-6  |
| SGI IRIX                                   | 2-8  |
| Siemens MIPS                               | 2-8  |
| Compaq Tru64 UNIX                          | 2-9  |
| WebLogic jDriver for Oracle のインストール手順      | 2-9  |
| WebLogic jDriver for Oracle のインストール後の作業    | 2-11 |
| ライセンス機能                                    | 2-11 |
| Oracle データベースとの接続の確認                       | 2-11 |
|                                            |      |

| 接続プールの設定                                      | 2-12 |
|-----------------------------------------------|------|
| WebLogic Server ソフトウェアでの接続プールのコンフィグ           | V-   |
| ション                                           | 2-12 |
| アプリケーションでの接続プールの使い方                           | 2-13 |
| WebLogic jDriver での IDE またはデバッガの使い方           | 2-13 |
| 開発環境を設定して WebLogic jDriver for Oracle を使用する準備 | 2-14 |
| WebLogic jDriver for Oracle の使い方              |      |
| ローカル トランザクションと分散トランザクションの比較                   | 3-2  |
| JDBC パッケージのインポート                              | 3-2  |
| CLASSPATH の設定                                 | 3-3  |
| Oracle クライアント ライブラリのバージョン、URL、およびドライ          | ヾクラ  |
| ス名                                            | 3-3  |
| Oracle DBMS への接続                              | 3-4  |
| 2 層コンフィグレーションの WebLogic Server を使用した接続        | 3-4  |
| 多層コンフィグレーションの WebLogic Server を使用した接続         | 3-5  |
| 接続のサンプル                                       | 3-6  |
| DataSource オブジェクトを用いた接続                       | 3-6  |
| WebLogic JDBC を使用するためのプロパティ設定                 | 3-7  |
| Connection オブジェクトについて                         | 3-7  |
| 自動コミットの設定                                     | 3-7  |
| 簡単な SQL クエリの作り方                               | 3-8  |
| レコードの挿入、更新、および削除                              | 3-9  |
| ストアド プロシージャおよび関数の作り方と使い方                      | 3-10 |
| 接続の切断とオブジェクトのクローズ                             | 3-13 |
| ストアド プロシージャからの ResultSets の処理                 | 3-14 |
| WebLogic JDBC による行キャッシング                      | 3-14 |
| コード例                                          | 3-14 |
| 未サポートの JDBC 2.0 メソッド                          | 3-18 |
|                                               |      |

# 4. 分散トランザクションでの WebLogic jDriver for Oracle/XA の使い方

| WebLogic jDriver for Oracle の XA モードと 非 XA モードの違い | -2 |
|---------------------------------------------------|----|
| JDBC XA および 非 XA リソースのコンフィグレーション4-                | -3 |
| JDBC/XA リソース4                                     | -3 |
| XA 非対応の JDBC リソース4-                               | -3 |

3.

| WebLogic jDriver for Oracle XA の制限 | 4-4 |
|------------------------------------|-----|
| 分散トランザクションの実装                      | 4-4 |
| パッケージをインポートする                      | 4-4 |
| JNDI を介したデータ ソースの検索                | 4-5 |
| 分散トランザクションの実行                      | 4-6 |

#### 5. Oracle の高度な機能

| 大文字 / 小文字を区別せずにメタデータを扱う方法             | 5-2  |
|---------------------------------------|------|
| データ型                                  | 5-2  |
| WebLogic Server と Oracle の NUMBER カラム | 5-4  |
| Oracle の Long raw データ型の使い方            | 5-5  |
| Oracle リソース上の待機                       | 5-5  |
| 自動コミット                                | 5-6  |
| トランザクションのアイソレーション レベル                 | 5-7  |
| コードセットのサポート                           | 5-7  |
| Oracle 配列フェッチのサポート                    | 5-10 |
| ストアド プロシージャの使い方                       | 5-11 |
| Oracle カーソルへのパラメータのバインド               | 5-11 |
| CallableStatement の使用上の注意             | 5-13 |
| DatabaseMetaData メソッド                 | 5-13 |
| JDBC 拡張 SQL のサポート                     | 5-14 |
| Oracle 用 JDBC 2.0 の概要                 | 5-15 |
| JDBC 2.0 のサポートに必要なコンフィグレーション          | 5-16 |
| BLOB & CLOB                           | 5-16 |
| トランザクション境界                            | 5-17 |
| BLOB                                  | 5-17 |
| Connection プロパティ                      | 5-17 |
| Import 文                              | 5-18 |
| BLOB フィールドの初期化                        | 5-18 |
| BLOB へのバイナリ データの書き込み                  | 5-19 |
| BLOB オブジェクトの書き込み                      |      |
| Prepared Statement を使用した CLOB 値の更新    |      |
| BLOB データの読み取り                         | 5-21 |
| その他のメソッド                              | 5-22 |
| CLOB                                  | 5-22 |

| コードセットのサポート              | 5-22 |
|--------------------------|------|
| CLOB フィールドの初期化           | 5-23 |
| CLOB への ASCII データの書き込み   | 5-24 |
| CLOB への Unicode データの書き込み | 5-24 |
| CLOB オブジェクトの書き込み         | 5-25 |
| CLOB データの読み取り            | 5-26 |
| その他のメソッド                 | 5-27 |
| 文字と ASCII ストリーム          | 5-27 |
| Unicode 文字ストリーム          | 5-27 |
| ASCII 文字ストリーム            | 5-28 |
| バッチ更新                    | 5-28 |
| バッチ更新の使い方                | 5-29 |
| バッチ処理文の消去                | 5-29 |
| 更新件数                     | 5-29 |
| 新しい日付関連メソッド              | 5-30 |

# このマニュアルの内容

このマニュアルでは、BEA の Oracle データベース管理システム用 Type 2 Java Database Connectivity (JDBC) ドライバである WebLogic jDriver for Oracle のイ ンストール方法と、このドライバを使用してローカルおよび分散トランザクショ ンに対応するアプリケーションを開発する方法について説明します。

このマニュアルの内容は以下のとおりです。

- 第1章「概要」
- 第2章「WebLogic jDriver for Oracle のインストール」
- 第3章「WebLogic jDriver for Oracle の使い方」
- 第4章「分散トランザクションでの WebLogic jDriver for Oracle/XA の使い 方」
- 第5章「Oracle の高度な機能」

# 対象読者

このマニュアルは、Sun Microsystems の Java 2 Platform, Enterprise Edition (J2EE)を使った e- コマース アプリケーションを構築するアプリケーション開 発者を対象としています。SQL、データベースの一般的な概念、および Java プ ログラミングに読者が精通していることを前提として書かれています。

## e-docs Web サイト

BEA 製品のドキュメントは、BEA の Web サイトで入手できます。BEA ホーム ページの [製品のドキュメント]をクリックするか、WebLogic Server 製品ド キュメント ページ (http://edocs.beasys.co.jp/e-docs/wls61)を直接表示してくだ さい。

# このマニュアルの印刷方法

Web ブラウザの [ファイル | 印刷]オプションを使用すると、Web ブラウザから このマニュアルのメイン トピックを一度に1つずつ印刷できます。

このマニュアルの PDF 版は、Web サイトで入手できます。PDF を Adobe Acrobat Reader で開くと、マニュアルの全体(または一部分)を書籍の形式で印 刷できます。PDF を表示するには、WebLogic Server ドキュメントのホーム ペー ジを開き、[ドキュメントのダウンロード]をクリックして、印刷するマニュア ルを選択します。

Adobe Acrobat Reader は、Adobe の Web サイト(http://www.adobe.co.jp)から無 料で入手できます。

# 関連情報

BEA の Web サイトでは、WebLogic Server の全マニュアルを提供しています。

# サポート情報

BEA のドキュメントに関するユーザからのフィードバックは弊社にとって非常 に重要です。質問や意見などがあれば、電子メールで docsupport-jp@bea.com ま でお送りください。寄せられた意見については、ドキュメントを作成および改訂 する BEA の専門の担当者が直に目を通します。

電子メールのメッセージには、ご使用のソフトウェア名とバージョン名、および マニュアルのタイトルと作成日付をお書き添えください。本バージョンの BEA WebLogic Server について不明な点がある場合、または BEA WebLogic Server の インストールおよび動作に問題がある場合は、BEA WebSUPPORT (www.bea.com)を通じて BEA カスタマ サポートまでお問い合わせください。 カスタマ サポートへの連絡方法については、製品パッケージに同梱されている カスタマ サポート カードにも記載されています。

カスタマ サポートでは以下の情報をお尋ねしますので、お問い合わせの際はあ らかじめご用意ください。

- お名前、電子メールアドレス、電話番号、ファクス番号
- 会社の名前と住所
- お使いの機種とコード番号
- 製品の名前とバージョン
- 問題の状況と表示されるエラー メッセージの内容

# 表記規則

このマニュアルでは、全体を通して以下の表記規則が使用されています。

| 表記法                   | 適用                                                                                                    |
|-----------------------|----------------------------------------------------------------------------------------------------|
| ( Ctrl ) +<br>( Tab ) | 同時に押すキーを示す。                                                                                                    |
| 斜体                    | 強調または本のタイトルを示す。                                                                                                    |
| 等幅テキス<br>ト            | <pre>コードサンプル、コマンドとそのオプション、Java クラス、デー<br/>タ型、ディレクトリ、およびファイル名とその拡張子を示す。等<br/>幅テキストはキーボードから入力するテキストも示す。<br/>例:<br/>import java.util.Enumeration;<br/>chmod u+w *<br/>config/examples/applications<br/>.java<br/>config.xml<br/>float</pre> |
| 斜体の等幅<br>テキスト         | コード内の変数を示す。<br>例:<br>String <i>CustomerName;</i>                                                                                                    |
| すべて大文<br>字のテキス<br>ト   | デバイス名、環境変数、および論理演算子を示す。<br>例:<br>LPT1<br>BEA_HOME<br>OR                                                                                                    |
| { }                   | <b>構又内の</b> 復数の選択肢を示す。                                                                                                    |

| 表記法 | 適用                                                                                    |
|-----|---------------------------------------------------------------------------------------|
| []  | 構文内の任意指定の項目を示す。<br>例 :                                                                |
|     | java utils.MulticastTest -n name -a address<br>[-p portnumber] [-t timeout] [-s send] |
|     | 構文の中で相互に排他的な選択肢を区切る。<br>例 :                                                           |
|     | java weblogic.deploy [list deploy undeploy update]<br>password {application} {source} |
|     | コマンドラインで以下のいずれかを示す。                                                                   |
|     | ■ 引数を複数回繰り返すことができる。                                                                   |
|     | ■ 任意指定の引数が省略されている。                                                                    |
|     | ■ パラメータや値などの情報を追加入力できる。                                                               |
| •   | コード サンプルまたは構文で項目が省略されていることを示す。                                                        |
|     |                                                                                       |

概要

このマニュアルでは、BEA の Oracle データベース管理システム(DBMS)用 JDBC ドライバをインストールして、WebLogic Server で使用する方法について 説明します。WebLogic Server バージョン 6 で追加された新機能であるマルチ プールついても説明します。

このマニュアルでは、ユーザが Java、DBMS の全般的な概念、および Structured Query Language (SQL) について理解していることを前提にしています。

この章では次の内容について説明します。

- WebLogic jDriver の概要
- WebLogic jDriver for Oracle

## WebLogic jDriver の概要

BEA では、WebLogic Server ソフトウェアで使用する 3 つの WebLogic jDriver を 提供します。

- 分散トランザクション機能を含む Oracle 用 Type 2 ネイティブ JDBC ドライバ
- Informix 用と Microsoft SQL Server 用の Type 4 JDBC ドライバ

Type 2 ドライバはデータベース ベンダが提供するクライアント ライブラリを使用しますが、Type 4 ドライバは pure-Java であり、通信レベルでデータベースサーバに接続するので、ベンダ固有のクライアント ライブラリが不要です。

### WebLogic jDriver for Oracle

Oracle DBMS 用 Type 2 JDBC ドライバである WebLogic jDriver for Oracle は、 WebLogic Server ソフトウェアに付属しています。このドライバを使用するに は、必要なすべてのライブラリを含む Oracle クライアントを、Oracle DBMS の クライアントとなるマシン上に完全インストールしなければなりません。この Oracle クライアントのインストール内容には、WebLogic Server で必要とされる ベンダ提供のクライアント ライブラリおよび関連ファイルが含まれていなけれ ばなりません。

注意: 同じバージョンの WebLogic jDriver for Oracle、Oracle クライアント、お よびデータベース管理システムを使用する必要があります。たとえば、 Oracle DBMS のバージョンが 8.1.7 である場合、バージョン 8.1.7 の Oracle クライアントおよび WebLogic jDriver for Oracle を使用する必要が あります。

### Oracle 共有ライブラリ

WebLogic Server 配布キットには、WebLogic Server 用に BEA が提供するネイ ティブライブラリが入っています。どのライブラリを選ぶかは、クライアント マシンにインストールされている Oracle クライアントのバージョンと、Oracle サーバにアクセスするために使用する Oracle API のバージョンによって決まり ます。このドライバをインストールする前に、BEA のネイティブ ライブラリと Oracle のクライアント ライブラリの両方を、クライアントの PATH (Windows NT)または共有ライブラリ パス (UNIX)に入れる必要があります。詳細につ いては、2-1 ページの「WebLogic jDriver for Oracle のインストール」を参照して ください。

# WebLogic jDriver for Oracle/XA での分散トランザ クション

WebLogic Server は、Oracle Corporation の Oracle8i データベース管理システム用 のマルチスレッド JDBC/XA ドライバを提供します。WebLogic jDriver for Oracle/XA は、WebLogic jDriver for Oracle のトランザクション対応バージョン です。WebLogic jDriver for Oracle/XA は、X/Open Distributed Transaction Processing (DTP) モデルのトランザクション マネージャとリソース マネージャ との双方向システムレベル インタフェースである XA を完全サポートします。

#### 1 概要

# 2 WebLogic jDriver for Oracle のイ ンストール

この章では次の内容について説明します。

- WebLogic jDriver for Oracle のインストール準備
- WebLogic jDriver for Oracle のインストール手順
- WebLogic jDriver for Oracle のインストール後の作業

# WebLogic jDriver for Oracle のインストー ル準備

WebLogic jDriver for Oracle をインストールする前に、以下の作業が必要です。

- WebLogic jDriver for Oracle のソフトウェア要件のチェック
- WebLogic jDriver for Oracle の使用環境の設定

### WebLogic jDriver for Oracle のソフトウェア要件のチェック

この節では、以下のソフトウェア要件について説明します。

- サポートされるプラットフォーム
- JDBC 2.0 の動作要件

### サポートされるプラットフォーム

WebLogic jDriver がサポートするプラットフォーム、オペレーティング システム、JVM、DBMS バージョン、およびクライアント ライブラリの詳細については、「Weblogic jDriver JDBC ドライバのプラットフォーム サポート」を参照してください。

#### JDBC 2.0 の動作要件

WebLogic Server 6.1 は JDK 1.3.1 プラットフォーム環境で動作し、分散トランザ クション機能を含む JDBC 2.0 API( JDBC 2.0 コア API と JDBC オプション パッ ケージ API)をサポートします。さらに、Oracle Call Interface のバージョン 8 API のドライバを使用する必要があります。

### WebLogic jDriver for Oracle の使用環境の設定

WebLogic jDriver を使用する環境を設定するには、パス変数の設定に以下の情報 を入れる必要があります。

- ドライバが入っているディレクトリ(ドライバファイルは dll、so、または slファイル)。ドライバが入っているファイルは、WebLogic Server クライ アントで使用できなければなりません。パス変数の名前は、使用しているシ ステムによって異なります。
  - Windows NT システムでは、PATH を設定します。
  - ほとんどの UNIX システムでは、LD\_LIBRARY\_PATH を設定します。
  - HP-UX システムでは、SHLIB\_PATH を設定します。

ドライバ ファイルが入ったディレクトリは、以下で説明する要素によって異なります。

 Oracle が提供するライブラリが入ったディレクトリ。Oracle クライアント ラ イブラリの入ったディレクトリの場所は、インストールによって異なりま す。Windows NT では、Oracle インストーラはこれらのライブラリをシステ ム パスに配置します。 WebLogic Server は、Oracle Call Interface (OCI) バージョン 8 API で作成された dll ファイル、so ファイル、または sl ファイルを、Oracle DBMS にアクセスす るためのネイティブ インタフェースとして使用します。

プラットフォームごとにまとめた以降の節の表は、Oracle クライアント バー ジョンに基づいて、システム PATH に指定する必要があるディレクトリの一覧で す。

#### Windows NT

WebLogic 共有ライブラリ(.dll)ディレクトリのパス名と Oracle クライアント のインストール先ディレクトリを、次のように、PATH に追加します。

#### 構文

次の構文で指定します。

WL\_HOME \bin \ と適切な WebLogic Server 共有ライブラリ(以下の表参照)
 を PATH に追加します。WL\_HOME は、WebLogic Server のインストール ディレクトリを表します。次に例を示します。

%WL\_HOME%\bin\oci

 ORACLE\_HOME\bin を PATH に追加します。ORACLE\_HOME は、Oracle クライ アントのインストール先ディレクトリを表します。WebLogic jDriver for Oracle および Oracle ホーム情報は、常に PATH の先頭に追加します。次に例 を示します。

%ORACLE\_HOME%\bin;%PATH%

例

上記の構文に従って Oracle 8.1.7 用の実際の例を作成すると、パスは次のように なります。

\$set PATH=%WL\_HOME%\bin\oci817\_8;c:\ORANT817\bin;%PATH%

ocixx は oci817\_8、ORACLE\_HOME は c:\ORANT817 と表されます。

Oracle 9.0.1 では、パスは次のようになります。

\$set PATH=%WL\_HOME%\bin\oci901\_8;c:\ORANT901\bin;%PATH%

次の表は、ディレクトリと Windows NT 用 Oracle クライアントのバージョンを示します。

| Oracle<br>クライアント<br>バージョン | OCI API<br>パージョン | 共有ライプラリ<br>(.dl1)<br>ディレクトリ | メモ                                                                                |
|---------------------------|------------------|-----------------------------|-----------------------------------------------------------------------------------|
| 8.1.7                     | 8                | oci817_8                    | Oracle 8 と JDBC 2.0 コア API<br>およびオプション パッケージ<br>API (分散トランザクション<br>機能を含む)にアクセス可能。 |
| 9.0.1                     | 8                | oci901_8                    | Oracle 9 と JDBC 2.0 コア API<br>およびオプション パッケージ<br>API (分散トランザクション<br>機能を含む)にアクセス可能。 |
| 9.2.0                     | 8                | oci920_8                    | Oracle 9 と JDBC 2.0 コア API<br>およびオプション パッケージ<br>API (分散トランザクション<br>機能を含む)にアクセス可能。 |

表 2-1 Windows NT 上の Oracle

#### **Solaris**

Solaris 環境を設定して WebLogic jDriver をサポートするには、Oracle クライア ントをインストールしたディレクトリと、ネイティブインタフェース ファイル が入っているディレクトリを、環境変数 LD\_LIBRARY\_PATH の設定に入れる必要 があります。

#### 構文

次の構文で指定します。

■ ネイティブインタフェース libweblogicocixx.so が入っているディレク トリ。次に例を示します。

\$WL\_HOME/lib/solaris/oci

 Oracle が提供するライブラリが入ったディレクトリ。Oracle クライアント ラ イブラリの入ったディレクトリの場所は、インストールによって異なりま す。次に例を示します。

\$ ORACLE\_HOME\lib

#### 例

上記の構文に従って Oracle 8.1.7 用の実際のパスを作成すると次のようになります。

```
export LD_LIBRARY_PATH=
$WL_HOME/lib/solaris/oci817_8:ORACLE/lib:$LD_LIBRARY_PATH
```

ocixx は oci817\_8、ORACLE\_HOME は /ORACLE/ と表されます。

次の表は、ディレクトリと Solaris 用 Oracle クライアントのバージョンを示します。

表 2-2 Solaris 上の Oracle

| Oracle<br>クライアント<br>バージョン | OCI API<br>バージョン | 共有ライブラリ<br>( .so )<br>ディレクトリ | メモ                                                                                |
|---------------------------|------------------|------------------------------|-----------------------------------------------------------------------------------|
| 8.1.7                     | 8                | oci817_8                     | Oracle 8 と JDBC 2.0 コア API<br>およびオプション パッケージ<br>API (分散トランザクション機<br>能を含む)にアクセス可能。 |
| 9.0.1                     | 8                | oci901_8                     | Oracle 9 と JDBC 2.0 コア API<br>およびオプション パッケージ<br>API (分散トランザクション機<br>能を含む)にアクセス可能。 |
| 9.2.0                     | 8                | oci920_8                     | Oracle 9 と JDBC 2.0 コア API<br>およびオプション パッケージ<br>API (分散トランザクション機<br>能を含む)にアクセス可能。 |

#### **IBM AIX**

ご使用のプラットフォームがサポートされているかどうかを確認するには、 「BEA WebLogic Server プラットフォーム サポート」を参照してください。

#### **HP-UX 11**

HP 環境を設定して WebLogic jDriver をサポートするには、Oracle クライアント をインストールしたディレクトリと、ネイティブインタフェース ファイルが 入っているディレクトリを、環境変数 SHLIB\_PATH の設定に入れる必要があり ます。

注意: HP-UX 用の Oracle 9 は、Oracle クライアントを含め 64 ビット バージョ ンでのみ利用できます。WebLogic jDriver for Oracle は Type-2 JDBC ドラ イバであるため、データベース アクセス用の Oracle クライアントが必要 です。したがって、HP-UX 用の Oracle 9 で WebLogic jDriver for Oracle を使用するには、WebLogic Server を 64 ビット マシンで実行する必要が あります。

#### 構文

Oracle 8 では、次の構文を使用します。

ネイティブインタフェースファイル weblogicocixx.sl が入っているディレクトリ。次に例を示します。

\$WL\_HOME/lib/hpux11/ocixx

 Oracle が提供するライブラリが入ったディレクトリ。Oracle クライアント ラ イブラリの入ったディレクトリの場所は、インストールによって異なりま す。次に例を示します。

\$ ORACLE\_HOME\lib

Oracle 9i では、次の構文を使用します。

ネイティブインタフェースファイル weblogicocixx.sl が入っているディレクトリ。次に例を示します。

\$WL\_HOME/lib/hpux11/ocixx

 Oracle が提供するライブラリが入ったディレクトリ。Oracle クライアント ラ イブラリの入ったディレクトリの場所は、インストールによって異なりま す。次に例を示します。

\$ORACLE\_HOME/lib32

#### 例

上記の構文に従って Oracle 8.1.7 用の実際のパスを作成すると次のようになります。

export SHLIB\_PATH=
\$WL\_HOME/lib/hpux11/oci817\_8:ORACLE/lib:\$SHLIB\_PATH

ocixx は oci817\_8、ORACLE\_HOME は ORACLE と表されます。

Oracle 9.0.1 では、パスは次のようになります。

export SHLIB\_PATH=
\$WL\_HOME/lib/hpux11/oci901\_8:ORACLE/lib32:\$SHLIB\_PATH

次の表は、ディレクトリと HP-UX 用 Oracle クライアントのバージョンを示します。

表 2-3 HP 上の Oracle

| Oracle<br>クライアント<br>バージョン | OCI API<br>バージョン | 共有ライブラリ<br>(.s1)<br>ディレクトリ | メモ                                                                                        |
|---------------------------|------------------|----------------------------|-------------------------------------------------------------------------------------------|
| 8.1.7                     | 8                | oci817_8                   | Oracle 8 と JDBC 2.0 コア API<br>およびオプション パッケー<br>ジ API ( 分散トランザクショ<br>ン機能を含む ) にアクセス可<br>能。 |
| 9.0.1                     | 8                | oci901_8                   | Oracle 9 と JDBC 2.0 コア API<br>およびオプション パッケー<br>ジ API (分散トランザクショ<br>ン機能を含む)にアクセス可<br>能。    |
| 9.2.0                     | 8                | oci920_8                   | Oracle 9 と JDBC 2.0 コア API<br>およびオプション パッケー<br>ジ API (分散トランザクショ<br>ン機能を含む)にアクセス可<br>能。    |

#### **SGI IRIX**

ご使用のプラットフォームがサポートされているかどうかを確認するには、 「BEA WebLogic Server プラットフォーム サポート」を参照してください。

#### **Siemens MIPS**

ご使用のプラットフォームがサポートされているかどうかを確認するには、 「BEA WebLogic Server プラットフォーム サポート」を参照してください。

#### Compaq Tru64 UNIX

ご使用のプラットフォームがサポートされているかどうかを確認するには、 「BEA WebLogic Server プラットフォーム サポート」を参照してください。

# WebLogic jDriver for Oracle のインストー ル手順

このマニュアルの手順では、WebLogic Server を Microsoft Windows オペレー ティング システムが稼動しているコンピュータにインストールし、アーカイブ を C ドライブのルート ディレクトリに復元することを前提にしています。オペ レーティング システムまたはディレクトリがこの前提と異なる場合は、システ ムのマニュアルを参照して、手順の中のコマンドを環境に合わせて変更する方法 を確認してください。

次のインストール手順は、Oracle および WebLogic Server が動作するサーバ上で WebLogic jDriver for Oracle をインストールする場合と、スタンドアロンの type-2 JDBC ドライバとして(WebLogic Server から独立して)WebLogic jDriver for Oracle をインストール場合の両方の手順です。WebLogic Server でのインス トールの場合には手順1および2を、WebLogic Server を使用してアプレット経 由でデータベースにアクセスする場合には手順5に従います。スタンドアロンの インストールの場合には、すべての手順に従います。

1. 環境に合わせて適切なネイティブ ライブラリを選択します。

WebLogic Server には、さまざまな Oracle クライアント バージョン、API、 およびプラットフォーム用の dll、sl、または so ファイルが付属していま す。適切なファイルをシステム パスまたは共有ライブラリ パスに入れてお かないと、このドライバは機能しません。デフォルト パス上に常にファイル が1つだけあった旧バージョンの WebLogic Server とは違い、現バージョン ではパスを明示的に設定する必要があります。これらのオプションの設定の 詳細については、「WebLogic jDriver for Oracle の使用環境の設定」を参照し てください。

- Oracle のインストール先からクライアント ライブラリをシステム PATH (Windows NT)またはロード ライブラリ パス(UNIX の場合。この変数の 名前は UNIX システムによって異なります)に追加します。これらのライブ ラリの場所については、Oracle のマニュアルを参照してください。Windows NT プラットフォームでは、通常、c:\ORANT\bin にあります。
- 3. 配布キットを復元します。

WebLogic Server をすでに購入されている場合、WebLogic jDriver for Oracle は配布キットに含まれています。配布キットを復元するために、これ以上の 手順は不要です。これ以降のインストール手順は、スタンドアロンバージョ ンの WebLogic jDriver のユーザの場合にのみ必要となります。

ダウンロードしたアーカイブをコンピュータのルート ディレクトリに復元していない場合は、ここで復元します。アーカイブ内のディレクトリ構造を再現するには、WinZip などのプログラムを使用しなければなりません。ファイルは、weblogic ディレクトリに復元されます。

- 4. WebLogic Server クラスのディレクトリを CLASSPATH 変数に追加します。
  - 注意: WebLogic Server ソフトウェアに付属の WebLogic jDriver for Oracle を 使用している場合は、CLASSPATH の設定は WebLogic Server 用の設定 と同じです。WebLogic Server 配布キットに付属の標準スタートアッ プスクリプトは、この処理を実行します。

CLASSPATH を一時的に変更するには、Windows コマンド プロンプトで、次のコマンドを使います。

\$set CLASSPATH=%CLASSPATH%;c:\weblogic\oracle\classes

CLASSPATH を永久に変更するには、次の手順に従います。

- a. [コントロール パネル]で、[システム]アイコンをダブルクリックしま す。
- b. [環境]タブをクリックします。
- c. 下側のパネルで、CLASSPATH 変数を選択します。CLASSPATH 変数が定義 されていない場合は、追加します。
- d. %WL\_HOME%\oracle\classes を CLASSPATH 変数に追加します。すでに変数の値があれば、セミコロン(;)を使って新しいパスと分けます。

[システム] コントロール パネルで CLASSPATH 変数を更新した後に起動した プログラムは、新しい値にアクセスします。 CLASSPATH の設定の詳細については、『WebLogic Server アプリケーションの 開発』の「WebLogic Server J2EE アプリケーションの開発」を参照してくだ さい。Symantec Cafe や JBuilder のような IDE 内から WebLogic Server を使 用している場合は、CLASSPATH にクラスを追加する手順が異なります。

5. ライセンス ファイルをインストールします。

# WebLogic jDriver for Oracle のインストー ル後の作業

この節では、WebLogic jDriver for Oracle ソフトウェアをインストールした後に 必要な作業について説明します。

- ライセンス機能
- Oracle データベースとの接続の確認
- 接続プールの設定

### ライセンス機能

WebLogic jDriver for Oracle のライセンス機能は、この WebLogic Server をイン ストールした BEA ホーム ディレクトリ内のライセンス ファイルに含まれていま す。次に例を示します。

c:\bea\license.bea

### Oracle データベースとの接続の確認

WebLogic jDriver for Oracle をインストールしたら、このドライバを使ってデー タベースに接続できるかどうか確認します。確認するには、WebLogic Server ソ フトウェアに付属の dbping を使用します。 dbping を使用する環境を設定するには、次のコマンド ラインを1行で入力します。

%WL\_HOME%\config\mydomain\setEnv.cmd
java utils.dbping ORACLE user password server

<sup>&WL\_HOME</sup>% を、WebLogic Server または WebLogic jDriver for Oracle のインス トール先ディレクトリと置き換えます。

DBMS との接続を確認する手順の詳細については、「接続のテスト」を参照して ください。

接続できない場合は、『WebLogic JDBC プログラミング ガイド』の「JDBC のト ラブルシューティング」を参照してください。

## 接続プールの設定

WebLogic Server または WebLogic Express で WebLogic jDriver for Oracle を使用 している場合、WebLogic Server の起動時に Oracle DBMS との接続を確立する接 続プールを設定できます。接続はユーザ間で共有されるので、接続プールを使用 すると、ユーザごとに新規のデータベース接続を開くオーバーヘッドをなくすこ とができます。

アプリケーションは、WebLogic Pool または RMI ドライバなどの多層(Type 3) JDBC ドライバを使用して、WebLogic Server ソフトウェアに接続します。 WebLogic Server ソフトウェアは、WebLogic Server とプールの中の1つの接続 を使用して、アプリケーションの代わりに Oracle データベースに接続します。

### WebLogic Server ソフトウェアでの接続プールのコンフィグ レーション

 ベンダ提供のネイティブ ライブラリと、WebLogic Server 用の WebLogic ネ イティブ ライブラリを、WebLogic Server を起動するシェルの PATH (Windows)またはロード ライブラリ パス(UNIX)に入れます。詳細につい ては、『管理者ガイド』の「WebLogic Server の起動と停止」を参照してくだ さい。

- Administration Console を使用して、接続プールを設定します。接続プールの 詳細については、『管理者ガイド』の「接続プール」またはオンライン ヘル プの「JDBC 接続プールのコンフィグレーション」の手順を参照してください。
- 3. WebLogic Server ソフトウェアを起動します。

#### アプリケーションでの接続プールの使い方

| 接続プールを<br>使用する<br>アプリケーション<br>のタイプ                                                    | データベース接続に<br>使用するドライバ                                       | 詳細の参照先                                                                                |
|---------------------------------------------------------------------------------------|-------------------------------------------------------------|---------------------------------------------------------------------------------------|
| クライアントサイド                                                                             | WebLogic JDBC/RMI<br>ドライバ                                   | 『WebLogic JDBC プログラミング ガイド』の<br>「WebLogic 多層 JDBC ドライバの使い方」および<br>「クラスタ化された JDBC の概要」 |
| サーバサイド(サー WebLogic Pool、J<br>ブレットとして使 および WebLogic<br>用) jDriver for Oracle/2<br>ドライバ | WebLogic Pool、JTS、<br>および WebLogic<br>jDriver for Oracle/XA | 『WebLogic HTTP サーブレット プログラマーズ ガイ<br>ド』の「JDBC 接続プールを用いたデータベース<br>への接続」                 |
|                                                                                       | トフォハ                                                        | 『管理者ガイド』の「JDBC 接続の管理」                                                                 |

# WebLogic jDriver での IDE またはデバッガの使い 方

Symantec Cafe、その他の IDE、またはデバッガを使用している場合、WebLogic 付属のネイティブ ライブラリを新しいファイルにコピーし、(拡張子を除いて) \_g で終わるファイル名に変えてください。次に例を示します。

 UNIX システムでは、libweblogicoci37.soをlibweblogicoci37\_g.so にコピーします。分散トランザクションの場合は、libweblogicoxa37.so をlibweblogicoxa37\_g.soにコピーします。 Windows NT プラットフォームでは、weblogicoci37.dllを
 weblogicoci37\_g.dll にコピーします。分散トランザクションの場合は、
 weblogicoxa37.dllを
 weblogicocxa37\_g.dllにコピーします。

## 開発環境を設定して WebLogic jDriver for Oracle を使用する準備

詳細については、以下を参照してください。

| 内容                          | 参照先                                                                 |
|-----------------------------|---------------------------------------------------------------------|
| JDBC クライアントを実行する<br>開発環境の設定 | 『WebLogic Server アプリケーションの開発』の「WebLogic<br>Server J2EE アプリケーションの開発」 |
| ドライバの使い方                    | 「WebLogic jDriver for Oracle の使い方」                                  |

# 3 WebLogic jDriver for Oracle の使 い方

この節では、簡単なアプリケーションに関する基本作業について説明し、最後に サンプル コードを示します。

- ローカル トランザクションと分散トランザクションの比較
- JDBC パッケージのインポート
- CLASSPATH の設定
- Oracle クライアント ライブラリのバージョン、URL、およびドライバ クラ ス名
- Oracle DBMS への接続
- 簡単な SQL クエリの作り方
- レコードの挿入、更新、および削除
- ストアド プロシージャおよび関数の作り方と使い方
- 接続の切断とオブジェクトのクローズ
- ストアド プロシージャからの ResultSets の処理
- WebLogic JDBC による行キャッシング
- コード例
- 未サポートの JDBC 2.0 メソッド

# ローカル トランザクションと分散トランザ クションの比較

WebLogic Server でトランザクションを実行する場合は、ローカル トランザク ションと分散トランザクションのどちらを使うかによって、一部の基本作業が異 なります。トランザクションは以下のように分けられます。

- ローカル トランザクション WebLogic jDriver for Oracle を使用します。
- 分散トランザクション、またはグローバルトランザクション XAモードのWebLogic jDriver for Oracle (WebLogic jDriver for Oracle/XA)を使用します。

分散トランザクションの詳細については、「分散トランザクションでの WebLogic jDriver for Oracle/XAの使い方」を参照してください。

# JDBC パッケージのインポート

アプリケーションにインポートしなければならないクラスは以下のとおりです。

| import<br>import | <pre>java.sql.*; java.util.Properties; weblogic_common ;</pre> | \\<br>\\ | 接続パラメータ設定用に Properties<br>オブジェクトを使用する場合にだけ必要   |
|------------------|----------------------------------------------------------------|----------|------------------------------------------------|
| import           | javax.sql.Datasource;                                          | \\<br>\\ | 接続の取得に DataSource API を<br>使用する場合にだけ必要         |
| import           | javax.naming.*;                                                | \\<br>\\ | DataSource オブジェクトのルックアップは<br>JNDI を使用する場合にだけ必要 |

WebLogic Server ドライバは、java.sql interface を実装します。アプリケー ションを作成するには、java.sql クラスを使用します。JDBC ドライバ クラス をインポートする必要はありませんが、代わりに、アプリケーション内でドライ バをロードします。これにより、適切なドライバを実行時に選択できるようにな ります。接続先となる DBMS をプログラムのコンパイル後に決めることもでき ます。

# **CLASSPATH**の設定

WebLogic Server に付属のドライバを使用して WebLogic Server クライアントを 実行する場合は、CLASSPATH に次のディレクトリを追加しなければなりません。

%WL\_HOME%\lib\weblogic.jar

(%WL\_HOME% は WebLogic Server のインストール先ディレクトリです)

スタンドアロン バージョンの WebLogic Server を実行している場合は、 CLASSPATH に次のパス名を指定します。

%WL\_HOME%\oci\classes

<sup>&WL\_HOME®</sup> を、WebLogic Server のインストール先ディレクトリの名前と置き換 えます。

CLASSPATHの設定と環境設定に関する問題の詳細については、『WebLogic Server アプリケーションの開発』の「開発環境の構築」を参照してください。

# Oracle クライアント ライブラリのバージョ ン、URL、およびドライバ クラス名

使用するドライバ クラス名と URL は、以下の要素によって決まります。

- 使用するプラットフォーム
- 使用する Oracle クライアント ライブラリのバージョン

また、システムのパスに正しいドライバ バージョンを指定しなければなりません。詳細については、「WebLogic jDriver for Oracle の使用環境の設定」を参照してください。

- ドライバクラス: weblogic.jdbc.oci.Driver
- URL: jdbc:weblogic:oracle

ドライバを XA モードで使用する場合:

- ドライバクラス: weblogic.jdbc.oci.xa.XADataSource
- URL:不要

### Oracle DBMS への接続

以下の節で説明するように、2層接続または多層接続を使用して、アプリケーションから Oracle DBMS への接続を確立します。

# 2 層コンフィグレーションの WebLogic Server を 使用した接続

WebLogic Server を使用して、アプリケーションから Oracle DBMS に 2 層接続す るには、次の手順を実行します。接続の詳細については、2-11 ページの 「WebLogic jDriver for Oracle のインストール後の作業」を参照してください。

 WebLogic Server JDBC ドライバ クラスをロードし、java.sql.Driver オブ ジェクトにキャストします。XA ドライバを使用している場合は Datasource APIを使用します。java.sql.Driver API は使用しません。次に例を示しま す。

```
Driver myDriver = (Driver)Class.forName
  ("weblogic.jdbc.oci.Driver").newInstance();
```

 接続を記述する java.util.Properties オブジェクトを作成します。このオ ブジェクトは、ユーザ名、パスワード、データベース名、サーバ名、および ポート番号などの情報が入った名前と値の組み合わせを格納します。次に例 を示します。

Properties props = new Properties(); props.put("user", "scott"); props.put("password", "secret"); props.put("server", "DEMO");

サーバ名(上の例では DEMO)は、Oracle クライアントのインストール先 ディレクトリにある tnsnames.ora ファイル内のエントリを参照します。 サーバ名によって、ホスト名と Oracle データベースについてのその他の情報 が定義されます。サーバ名を提供しなかった場合、システムは環境変数 (Oracle の場合は ORACLE\_SID)を探します。次のフォーマットに従って、 サーバ名を URL に追加することもできます。

"jdbc:weblogic:oracle:DEMO"

この構文でサーバを指定する場合、server プロパティを提供する必要はありません。

PowerSoft の PowerJ などの製品で使用するために、単一の URL 内にプロパティを設定することもできます。

Driver.connect() メソッドを呼び出すことで、JDBC の操作で不可欠となる JDBC 接続オプジェクトを作成します。このメソッドは、パラメータとしてドライバの URL と手順 2 で作成した java.util.Properties オブジェクトを取ります。次に例を示します。

```
Connection conn =
  myDriver.connect("jdbc:weblogic:oracle", props);
```

手順1と3では、JDBCドライバを記述します。手順1では、ドライバの完全 パッケージ名を指定します。ドットを使って区切ります。手順3では、URL (コロンで区切ります)を使ってドライバを識別します。URLには、

jdbc:weblogic:oracleという文字列が入っていなければなりません。このほかに、サーバのホスト名やデータベース名などの情報を入れてもかまいません。

# 多層コンフィグレーションの WebLogic Server を 使用した接続

WebLogic Server の多層コンフィグレーションで、アプリケーションから Oracle DBMS に接続するには、次の手順を実行します。

 JNDI を使用して WebLogic RMI ドライバにアクセスするには、DataSource オブジェクトの JNDI 名をルックアップすることで、JNDI ツリーから Context オブジェクトを取得します。たとえば、Administration Console で定 義した「myDataSource」という JNDI 名の DataSource にアクセスする手順は 次のとおりです。

```
try {
   Context ctx = new InitialContext();
```

```
javax.sql.DataSource ds
        = (javax.sql.DataSource) ctx.lookup ("myDataSource");
} catch (NamingException ex) {
        // ルックアップに失敗
}
2. DataSource オブジェクトから JDBC 接続を取得する手順は次のとおりです。
        try {
        java.sql.Connection conn = ds.getConnection();
        // )
```

```
} catch (SQLException ex) {
// 接続の取得に失敗
```

### 接続のサンプル

このサンプルは、myDB というデータベースに接続するために Properties オブジェ クトをどのように使用するかを示します。

Properties props = new Properties(); props.put("user", "scott"); props.put("password", "secret"); props.put("db", "myDB");

Driver myDriver = (Driver)
Class.forName("weblogic.jdbc.oci.Driver").newInstance();
Connection conn =
 myDriver.connect("jdbc:weblogic:oracle", props);

### DataSource オブジェクトを用いた接続

DataSource オブジェクトを使用して接続することもできます。詳細については、 『WebLogic JDBC プログラミング ガイド』の「DataSources の概要」を参照して ください。
### WebLogic JDBC を使用するためのプロパティ設定

WebLogic Server のドライバと一緒に多層環境内で WebLogic JDBC を使用する 場合は、若干異なる方法で接続プロパティを設定することになります。詳細につ いては、『WebLogic JDBC プログラミング ガイド』を参照してください。

## Connection オブジェクトについて

Connection オブジェクトはアプリケーションの重要な部分です。Connection ク ラスは、アプリケーションで使用する多くの基本的なデータベースに対するコン ストラクタを持ちます。たとえば次のサンプルでは、Connection オブジェクト conn が何度も使われています。データベースに接続すると、アプリケーション の初期部分は終了します。

Connection オブジェクトを使った処理が終了したら、直ちにこのオブジェクト に対して close() メソッドを呼び出す必要があります。通常は、クラスの最後 で呼び出します。

### 自動コミットの設定

自動コミットのデフォルト設定は、次の表のとおりです。

表 3-1 自動コミットのデフォルト設定

| トランザクション<br>タイプ   | 自動コミット<br>のデフォルト<br>設定 | デフォルト<br>設定の変更 | 結果                                                            |
|-------------------|------------------------|----------------|---------------------------------------------------------------|
| ローカル トランザ<br>クション | true                   | 変更する           | デフォルト設定を false に変<br>更するとパフォーマンスが<br>向上することがある。               |
| 分散トランザク<br>ション    | false                  | 変更しない          | デフォルト設定を変更して<br>はならない。true に変更す<br>ると、SQLException が発生<br>する。 |

# 簡単な SQL クエリの作り方

データベース アクセスにおける最も基本的な作業は、データを検索することで す。WebLogic Server を使ってデータを検索するには、次の3段階の手順を実行 します。

- 1. SQL クエリを DBMS に送る Statement を作成します。
- 2. 作成した Statement を実行します。
- 実行した結果を ResultSet に入れます。このサンプルでは、従業員テーブル (エイリアス名 emp)に対して簡単なクエリを実行し、3つのカラムのデータ を表示します。また、データの検索先のテーブルに関するメタデータにアク セスして表示します。最後に Statement を閉じます。

```
Statement stmt = conn.createStatement();
stmt.execute("select * from emp");
ResultSet rs = stmt.getResultSet();
while (rs.next()) {
  System.out.println(rs.getString("empid") + " - " +
                     rs.getString("name") + " - " +
                     rs.getString("dept"));
  }
ResultSetMetaData md = rs.getMetaData();
System.out.println("Number of columns: " +
      md.getColumnCount());
for (int i = 1; i <= md.getColumnCount(); i++) {</pre>
    System.out.println("Column Name: "
      md.getColumnName(i));
    System.out.println("Nullable: "
                                            +
      md.isNullable(i));
    System.out.println("Precision: "
                                            +
      md.getPrecision(i));
    System.out.println("Scale: "
                                            +
      md.getScale(i));
    System.out.println("Size: "
                                            +
      md.getColumnDisplaySize(i));
    System.out.println("Column Type: "
                                            +
      md.getColumnType(i));
    System.out.println("Column Type Name: "+
      md.getColumnTypeName(i));
    System.out.println("");
stmt.close();
```

## レコードの挿入、更新、および削除

この手順では、データベーステーブルのレコードの挿入、更新、および削除という、データベースに関する3つの一般的な作業を示します。これらの処理には、JDBC PreparedStatementを使います。まず、PreparedStatementを作成してから、それを実行し、閉じます。

PreparedStatement (JDBC Statement のサブクラス)を使用すると、同じ SQL を 値を変えて何度でも実行できます。PreparedStatement では、JDBC の「?」構文 を使用します。

```
String inssql =
    "insert into emp(empid, name, dept) values (?, ?, ?)";
PreparedStatement pstmt = conn.prepareStatement(inssql);
for (int i = 0; i < 100; i++) {
    pstmt.setInt(1, i);
    pstmt.setString(2, "Person " + i);
    pstmt.setInt(3, i);
    pstmt.execute():
}
pstmt.close();</pre>
```

PreparedStatement を使用してレコードを更新することもできます。次のサンプ ルでは、カウンタ「i」の値を「dept」フィールドの現在の値に追加します。

```
String updsql =
    "update emp set dept = dept + ? where empid = ?";
PreparedStatement pstmt2 = conn.prepareStatement(updsql);
for (int i = 0; i < 100; i++) {
    pstmt2.setInt(1, i);
    pstmt2.setInt(2, i);
    pstmt2.execute();
}
pstmt2.close();</pre>
```

最後に、PreparedStatement を使用して、さきほど追加および更新されたレコードを削除します。

```
String delsql = "delete from emp where empid = ?";
PreparedStatement pstmt3 = conn.prepareStatement(delsql);
for (int i = 0; i < 100; i++) {
   pstmt3.setInt(1, i);
   pstmt3.execute();
}
pstmt3.close();</pre>
```

# ストアド プロシージャおよび関数の作り方 と使い方

WebLogic Server で使用するトランザクションのタイプによって、ストアドプロ シージャとストアド関数の使い方が決まります。

- ローカルトランザクションの場合、ストアドプロシージャとストアド関数の作成、使用、および削除ができます。
- 分散トランザクション(XA モードのドライバ)の場合、ストアドプロシージャとストアド関数を実行できます。ただし、ストアドプロシージャとストアド関数を削除および作成することはできません。

まず、一連の文を実行して、ストアド プロシージャとストアド関数をデータ ベースから削除します。

```
Statement stmt = conn.createStatement();
try {stmt.execute("drop procedure proc_squareInt");}
catch (SQLException e) {// ここに例外処理をコーディング;}
try {stmt.execute("drop procedure func_squareInt");}
catch (SQLException e) {// ここに例外処理をコーディング;}
try {stmt.execute("drop procedure proc_getresults");}
catch (SQLException e) {// ここに例外処理をコーディング;}
stmt.close();
```

JDBC Statement を使用してストアド プロシージャまたはストアド関数を作成してから、JDBC の「?」構文で JDBC CallableStatement (Statement のサブクラス)を使用して、IN および OUT パラメータを設定します。

ネイティブ Oracle では SQL 文中で「?」値のバインディングをサポートしてい ません。代わりに、「:1」、「:2」等を使用します。WebLogic Server では、SQL 文にどちらかの構文を使用できます。 ストアド プロシージャの入力パラメータは、JDBC の IN パラメータにマップされており、setInt() などの CallableStatement.setXXX() メソッドと JDBC PreparedStatement「?」構文で使われます。ストアド プロシージャの出力パラ メータは、JDBC の OUT パラメータにマップされており、

PreparedStatement「?」構文で使われます。IN と OUT の両方のパラメータを使って、setXXX()と registerOutParameter()の呼び出しが両方とも同じパラメー タ番号で行われるようにしてもかまいません。

このサンプルでは、JDBC Statement を使用して Oracle ストアド プロシージャを 1 つ作成してから、そのプロシージャを CallableStatement. を使用して実行して います。registerOutParameter() メソッドを使用して、2 乗された値を入れる ための出力パラメータを設定しています。

```
Statement stmt1 = conn.createStatement();
stmt1.execute
  ("CREATE OR REPLACE PROCEDURE proc_squareInt " +
  "(field1 IN OUT INTEGER, field2 OUT INTEGER) IS " +
  "BEGIN field2 := field1 * field1; field1 := " +
  "field1 * field1; END proc_squareInt;");
stmt1.close();
```

// ネイティブ Oracle SQL をここにコメントアウト
// String sql = "BEGIN proc\_squareInt(?, ?); END;";

```
// これは JDBC で指定された正しい構文
String sql = "{call proc_squareInt(?, ?)}";
CallableStatement cstmt1 = conn.prepareCall(sql);
```

```
// 出力パラメータを登録する
```

```
cstmt1.registerOutParameter(2, java.sql.Types.INTEGER);
for (int i = 0; i < 5; i++) {
   cstmt1.setInt(1, i);
   cstmt1.execute();
   System.out.println(i + " " + cstmt1.getInt(1) + " "
      + cstmt1.getInt(2));
} cstmt1.close();
```

次のサンプルでは、同様のコードを使用して、整数を2乗するストアド関数を作 成して実行します。

```
Statement stmt2 = conn.createStatement();
stmt2.execute("CREATE OR REPLACE FUNCTION func_squareInt " +
"(field1 IN INTEGER) RETURN INTEGER IS " +
"BEGIN return field1 * field1; " +
"END func_squareInt;");
stmt2.close();
// ネイティブ Oracle SQL をここにコメントアウト
```

```
// sql = "BEGIN ? := func_squareInt(?); END;";
```

この次の例では、sp\_getmessages というストアドプロシージャを使用します (このストアドプロシージャのコードはこのサンプルには含まれていません)。 このストアドプロシージャは、入力パラメータとしてメッセージ番号を取り、 メッセージテキストの入ったテーブルからメッセージ番号に対応するメッセー ジテキストを探し、そのメッセージテキストを ResultSet に格納して返しま す。Statement.execute() および Statement.getResult() メソッドを使って ストアドプロシージャから返された ResultSets をすべて処理してからでない と、OUT パラメータと戻りステータスは使用可能になりません。

まず、CallableStatement に対する3つのパラメータを設定します。

- 1. パラメータ1(出力のみ)はストアドプロシージャの戻り値
- 2. パラメータ2(入力のみ)は sp\_getmessage への msgno 引数
- パラメータ3(出力のみ)はメッセージ番号に対応して返されたメッセージ テキスト

String sql = "{ ? = call sp\_getmessage(?, ?)}"; CallableStatement stmt = conn.prepareCall(sql);

次に、ストアド プロシージャを実行し、戻り値をチェックして、ResultSet が空 かどうかを調べます。空でない場合は、ループを使用して、その内容を取り出し て表示するという処理を繰り返します。

```
boolean hasResultSet = stmt.execute();
while (true)
{
ResultSet rs = stmt.getResultSet();
int updateCount = stmt.getUpdateCount();
if (rs == null && updateCount == -1) // 他に結果がない場合
break;
```

```
if (rs != null) {
    // 空になるまで ResultSet オブジェクトを処理する
    while (rs.next()) {
        System.out.println
        ("Get first col by id:" + rs.getString(1));
    }
} else {
    // 更新件数がある
    System.out.println("Update count = " +
        stmt.getUpdateCount());
}
stmt.getMoreResults();
```

ResultSet の処理が終了すると、OUT パラメータと戻りステータスが使用可能になります。

# 接続の切断とオブジェクトのクローズ

接続を閉じる前に、データベースに対する変更をコミットするために commit() メソッドを呼び出すと便利な場合があります。

自動コミットが true (デフォルトの JDBC トランザクション モード) に設定され ている場合、各 SQL 文がそれぞれトランザクションになります。しかし、この サンプルでは、Connection を作成した後に、自動コミットを false に設定しまし た。このモードでは、Connection は関連する暗黙的なトランザクションを常に 持っており、rollback() または commit() メソッドを呼び出すと、現在のトラ ンザクションが終了し、新しいトランザクションが開始されます。close() の前 に commit() を呼び出すと、Connection を閉じる前にすべてのトランザクション が必ず完了します。

Statement、PreparedStatement、および CallableStatement を使う作業が終了した ときにこれらのオブジェクトを閉じるように、アプリケーションの最後のクリー ンアップとして、Connection オブジェクトの close()メソッドを try {} プロッ ク内で必ず呼び出し、例外を補足して適切な処理を行います。このサンプルの最 後の2行では、commit を呼び出してから close を呼び出して接続を閉じます。 conn.commit();
conn.close();

## ストアド プロシージャからの ResultSets の処理

ストアド プロシージャを実行すると、複数の ResultSets が返されることがあり ます。ストアド プロシージャから返された ResultSets を、

Statement.execute() および Statement.getResultSet() メソッドを使って 処理する場合は、返された ResultSets をすべて処理してからでないと、OUT パ ラメータまたは戻りステータスは使用できません。

## WebLogic JDBC による行キャッシング

Oracle はクライアントに配列フェッチ機能も提供しており、jDriver for Oracle は この機能をサポートしています。デフォルトでは、jDriver for Oracle は最大 100 行の配列を DBMS から取得します。この数字は、weblogic.oci.cacheRows プ ロパティを使って変更できます。

上記のメソッドを使用すると、100 行の WebLogic JDBC クエリは、クライアン トから WebLogic へ 4 つの呼び出しを実行するだけで済む上に、実際に WebLogic がデータを要求するために DBMS に送る呼び出しは 1 つだけです。

配列フェッチの詳細については、5-10ページの「Oracle 配列フェッチのサポート」を参照してください。

## コード例

以下に示すコードは、JDBC アプリケーションの全体的な構造がわかるように、 これまでのサンプルで使われたコードを抜き出したものです。ここに示すサンプ ルコードの内容は、データの検索、メタデータの表示、データの挿入、削除、 および更新、さらに、ストアド プロシージャおよびストアド関数です。JDBC 関連の各オブジェクトに対して close() を明示的に呼び出すだけでなく、 $try \{\}$  ブロックでラップした close() を呼び出して、Connection 自体を finally  $\{\}$  ブロックで閉じてください。

```
package examples.jdbc.oracle;
import java.sql.*;
import java.util.Properties;
import weblogic.common.*;
public class test {
 static int i;
 Statement stmt = null;
 public static void main(String[] argv) {
   try {
     Properties props = new Properties();
     props.put("user",
                                    "scott");
     props.put("password",
                                   "tiger");
     props.put("server",
                                    "DEMO");
   Driver myDriver = (Driver) Class.forName
     ("weblogic.jdbc.oci.Driver").newInstance();
   Connection conn =
     myDriver.connect("jdbc:weblogic:oracle", props);
   }
   catch (Exception e)
     e.printStackTrace();
   }
   try {
     // これにより Oracle のパフォーマンスを向上する
     // 後で commit() を明示的に呼び出す必要がある
     conn.setAutoCommit(false);
     stmt = conn.createStatement();
     stmt.execute("select * from emp");
     ResultSet rs = stmt.getResultSet();
     while (rs.next()) {
       System.out.println(rs.getString("empid") + " - " +
                          rs.getString("name") + " - " +
                          rs.getString("dept"));
     }
     ResultSetMetaData md = rs.getMetaData();
     System.out.println("Number of Columns: " +
```

```
md.getColumnCount());
for (i = 1; i <= md.getColumnCount(); i++) {</pre>
  System.out.println("Column Name: "
    md.getColumnName(i));
  System.out.println("Nullable: "
                                         +
    md.isNullable(i));
  System.out.println("Precision: "
                                          +
    md.getPrecision(i));
  System.out.println("Scale: "
                                          т
    md.getScale(i));
  System.out.println("Size: "
                                          +
    md.getColumnDisplaySize(i));
  System.out.println("Column Type: "
                                          +
    md.getColumnType(i));
  System.out.println("Column Type Name: "+
    md.getColumnTypeName(i));
  System.out.println("");
}
rs.close();
stmt.close();
Statement stmtdrop = conn.createStatement();
try {stmtdrop.execute("drop procedure proc_squareInt");}
catch (SQLException e) {;}
try {stmtdrop.execute("drop procedure func_squareInt"); }
catch (SQLException e) {;}
try {stmtdrop.execute("drop procedure proc_getresults"); }
catch (SQLException e) {;}
stmtdrop.close();
// ストアド プロシージャを作成する
Statement stmt1 = conn.createStatement();
stmt1.execute
 ("CREATE OR REPLACE PROCEDURE proc_squareInt " +
 "(field1 IN OUT INTEGER, " +
 "field2 OUT INTEGER) IS " +
 "BEGIN field2 := field1 * field1; " +
 "field1 := field1 * field1; " +
 "END proc squareInt;");
stmt1.close();
CallableStatement cstmt1 =
  conn.prepareCall("BEGIN proc_squareInt(?, ?); END;");
cstmt1.registerOutParameter(2, Types.INTEGER);
for (i = 0; i < 100; i++) {
  cstmt1.setInt(1, i);
  cstmt1.execute();
  System.out.println(i + " " + cstmtl.getInt(1) +
                     " " + cstmt1.getInt(2));
```

```
}
cstmt1.close();
// ストアド関数を作成する
Statement stmt2 = conn.createStatement();
stmt2.execute
 ("CREATE OR REPLACE FUNCTION func squareInt " +
 "(field1 IN INTEGER) RETURN INTEGER IS " +
 "BEGIN return field1 * field1; END func squareInt;");
stmt2.close();
CallableStatement cstmt2 =
  conn.prepareCall("BEGIN ? := func squareInt(?); END;");
cstmt2.registerOutParameter(1, Types.INTEGER);
for (i = 0; i < 100; i++) {
  cstmt2.setInt(2, i);
  cstmt2.execute();
  System.out.println(i + " " + cstmt2.getInt(1) +
                     " " + cstmt2.getInt(2));
}
cstmt2.close();
// レコードを 100 件挿入する
System.out.println("Inserting 100 records...");
String inssal =
  "insert into emp(empid, name, dept) values (?, ?, ?)";
PreparedStatement pstmt = conn.prepareStatement(inssql);
for (i = 0; i < 100; i++) {
  pstmt.setInt(1, i);
  pstmt.setString(2, "Person " + i);
  pstmt.setInt(3, i);
  pstmt.execute();
}
pstmt.close();
// レコードを 100 件更新する
System.out.println("Updating 100 records...");
String updsql =
 "update emp set dept = dept + ? where empid = ?";
PreparedStatement pstmt2 = conn.prepareStatement(updsql);
for (i = 0; i < 100; i++) {
  pstmt2.setInt(1, i);
  pstmt2.setInt(2, i);
 pstmt2.execute();
}
pstmt2.close();
```

}

```
// レコードを 100 件削除する
    System.out.println("Deleting 100 records...");
    String delsgl = "delete from emp where empid = ?";
    PreparedStatement pstmt3 = conn.prepareStatement(delsgl);
    for (i = 0; i < 100; i++) {
     pstmt3.setInt(1, i);
     pstmt3.execute();
    }
    pstmt3.close();
    conn.commit();
  }
  catch (Exception e) {
    // 失敗を適切に処理する
  finally {
    try {conn.close();}
    catch (Exception e) {
      // 例外を捕捉して処理する
    }
 }
}
```

これ以外の Oracle サンプル コードについては、samples\examples\jdbc\oracle ディレクトリを参照してください。

# 未サポートの JDBC 2.0 メソッド

WebLogic Server は JDBC 2.0 のすべてのメソッドをサポートしますが、 WebLogic jDriver for Oracle では JDBC 2.0 の一部のメソッドはサポートされません。そのようなメソッドを使う必要がある場合、Oracle Thin Driver などの別の JDBC ドライバを使用してデータベースに接続できます。表 3-2 に、WebLogic jDriver for Oracle でサポートされていない JDBC 2.0 メソッドの一覧を示します。

| クラスまたはインター<br>フェイス         | 未サポートのメソッド                                                                                                    |
|----------------------------|----------------------------------------------------------------------------------------------------|
| java.sql.Blob              | public long position(Blob blob, long l)<br>public long position(byte abyte0[], long l)                                                                                                    |
| java.sql.CallableStatement | <pre>public Array getArray(int i) public Date getDate(int i, Calendar calendar) public Object getObject(int i, Map map) public Ref getRef(int i) public Time getTime(int i, Calendar calendar) public Timestamp getTimestamp(int i, Calendar calendar) public void registerOutParameter(int i, int j, String s)</pre> |
| java.sql.Clob              | public long position(String s, long l)<br>public long position(java.sql.Clob clob, long l)                                                                                                    |
| java.sql.Connection        | <pre>public java.sql.Statement createStatement(int i, int j) public Map getTypeMap() public CallableStatement prepareCall(String s, int i, int j) public PreparedStatement prepareStatement(String s, int i, int j) public void setTypeMap(Map map)</pre>                                                             |
| java.sql.DatabaseMetaData  | public Connection getConnection()<br>public ResultSet getUDTs(String s, String s1, String s2, int ai[])<br>public boolean supportsBatchUpdates()                                                                                                    |
| java.sql.PreparedStatement | public void addBatch()<br>public ResultSetMetaData getMetaData()<br>public void setArray(int i, Array array)<br>public void setNull(int i, int j, String s)<br>public void setRef(int i, Ref ref)                                                                                                    |

| クラスまたはインター<br>フェイス | 未サポートのメソッド                                 |
|--------------------|--------------------------------------------|
| java.sql.ResultSet | public boolean absolute(int i)             |
|                    | public void afterLast()                    |
|                    | <pre>public void beforeFirst()</pre>       |
|                    | <pre>public void cancelRowUpdates()</pre>  |
|                    | public void deleteRow()                    |
|                    | public boolean first()                     |
|                    | public Array getArray(int i)               |
|                    | public Array getArray(String s)            |
|                    | public int getConcurrency()                |
|                    | <pre>public int getFetchDirection()</pre>  |
|                    | <pre>public int getFetchSize()</pre>       |
|                    | public Object getObject(int i, Map map)    |
|                    | public Object getObject(String s, Map map) |
|                    | public Ref getRef(int i)                   |
|                    | public Ref getRef(String s)                |
|                    | public int getRow()                        |
|                    | <pre>public Statement()</pre>              |
|                    | <pre>public int getType()</pre>            |
|                    | public void insertRow()                    |
|                    |                                            |

| クラスまたはインター<br>フェイス | 未サポートのメソッド                                                               |
|--------------------|--------------------------------------------------------------------------|
| java.sql.ResultSet | public boolean isAfterLast()                                             |
| (続き)               | public boolean isBeforeFirst()                                           |
|                    | public boolean isFirst()                                                 |
|                    | public boolean isLast()                                                  |
|                    | public boolean last()                                                    |
|                    | public void moveToCurrentRow()                                           |
|                    | public void moveToInsertRow()                                            |
|                    | public boolean previous()                                                |
|                    | public void refreshRow()                                                 |
|                    | public boolean relative(int i)                                           |
|                    | public boolean rowDeleted()                                              |
|                    | public boolean rowInserted()                                             |
|                    | public boolean rowUpdated()                                              |
|                    | public void setFetchDirection(int i)                                     |
|                    | public void setFetchSize(int i)                                          |
|                    | public void updateAsciiStream(int i, InputStream inputstream, int j)     |
|                    | public void updateAsciiStream(String s, InputStream inputstream, int i)  |
|                    | public void updateBigDecimal(int i, BigDecimal bigdecimal)               |
|                    | public void updateBigDecimal(String s, BigDecimal bigdecimal)            |
|                    | public void updateBinaryStream(int i, InputStream inputstream, int j)    |
|                    | public void updateBinaryStream(String s, InputStream inputstream, int i) |
|                    | public void updateBoolean(int i, boolean flag)                           |
|                    | public void updateBoolean(String s, boolean flag)                        |
|                    | public void updateByte(int i, byte byte0)                                |
|                    | public void updateByte(String s, byte byte0)                             |
|                    | <pre>public void updateBytes(int i, byte abyte0[])</pre>                 |
|                    | public void updateBytes(String s, byte abyte0[])                         |

| クラスまたはインター<br>フェイス         | 未サポートのメソッド                                                        |
|----------------------------|-------------------------------------------------------------------|
| java.sql.ResultSet         | public void updateCharacterStream(int i, Reader reader, int j)    |
| (続き)                       | public void updateCharacterStream(String s, Reader reader, int i) |
|                            | public void updateDate(int i, Date date)                          |
|                            | public void updateDate(String s, Date date)                       |
|                            | public void updateDouble(int i, double d)                         |
|                            | public void updateDouble(String s, double d)                      |
|                            | public void updateFloat(int i, float f)                           |
|                            | public void updateFloat(String s, float f)                        |
|                            | public void updateInt(int i, int j)                               |
|                            | public void updateInt(String s, int i)                            |
|                            | public void updateLong(int i, long l)                             |
|                            | public void updateLong(String s, long l)                          |
|                            | public void updateNull(int i)                                     |
|                            | public void updateNull(String s)                                  |
|                            | public void updateObject(int i, Object obj)                       |
|                            | public void updateObject(int i, Object obj, int j)                |
|                            | public void updateObject(String s, Object obj)                    |
|                            | public void updateObject(String s, Object obj, int i)             |
|                            | public void updateRow()                                           |
|                            | public void updateShort(int i, short word0)                       |
|                            | public void updateShort(String s, short word0)                    |
|                            | public void updateString(int i, String s)                         |
|                            | public void updateString(String s, String s1)                     |
|                            | public void updateTime(int i, Time time)                          |
|                            | public void updateTime(String s, Time time)                       |
|                            | public void updateTimestamp(int i, Timestamp timestamp)           |
|                            | public void updateTimestamp(String s, Timestamp timestamp)        |
| java.sql.ResultSetMetaData | public String getColumnClassName(int i)                           |

# 4 分散トランザクションでの WebLogic jDriver for Oracle/XA の使い方

以下の節では、WebLogic jDriver for Oracle/XA を使用し、BEA WebLogic Server 環境で動作する EJB および RMI アプリケーションにトランザクションを統合す る方法について説明します。

- WebLogic jDriver for Oracle の XA モードと 非 XA モードの違い
- JDBC XA および 非 XA リソースのコンフィグレーション
- WebLogic jDriver for Oracle XA の制限
- 分散トランザクションの実装

# WebLogic jDriver for Oracle の XA モード と非 XA モードの違い

WebLogic jDriver for Oracle は、分散トランザクションについて JDBC 2.0 オプ ション パッケージ API を完全サポートしています。分散トランザクション (XA)モードでこのドライバを使用するアプリケーションは、以下の例外を除 いて、ローカルトランザクション(非XA)モードの場合と同じように JDBC 2.0 コア API を使用できます。

- 接続を取得するには、非推奨になった java.sql.DriverManager または java.sql.Driver API ではなく、JDBC 2.0 javax.sql.DataSource API を使用しな ければなりません。
- WebLogic Server で使用する場合は、TxDataSource をコンフィグレーション しなければなりません。TxDataSource と接続プールをコンフィグレーション する手順については、『管理者ガイド』の「JDBC 接続の管理」を参照してく ださい。
- 自動コミットはデフォルトで false に設定されます。Connection オブジェクトで java.sql.Connection.setAutoCommit メソッドを呼び出して自動コミット モードを有効化しようとすると、SQLException が発生します。
- java.sql.Connection.commit または java.sql.Connection.rollback メ ソッドを呼び出して分散トランザクションを終了しようとすると、 SQLException が発生します。

最後の2つの理由が違うのは、WebLogic jDriver for Oracle/XA が分散トランザク ションを構成する場合、分散トランザクションの境界を決めたり、調整したりす るのが外部のトランザクション マネージャだからです。

詳細については、「JDBC 2.0 Standard Extension API spec」(バージョン 1.0、 98/12/7 付、Section 7.1 の最後の 2 パラグラフ)を参照してください。

# JDBC XA および 非 XA リソースのコンフィ グレーション

Administration Console を使用して、以下の節で説明するように JDBC リソース をコンフィグレーションします。

### JDBC/XA リソース

XA 対応 JDBC ドライバを分散トランザクションに参加させるには、以下のよう に JDBC 接続プールをコンフィグレーションします。

- DriverName プロパティに、javax.sql.XADataSource インタフェースをサポートしているクラスの名前を指定します。
- データベース プロパティが指定されていることを確認します。WebLogic jDriver for Oracle のデータ ソース プロパティの詳細については、『管理者ガ イド』を参照してください。サード パーティ製ドライバのデータ ソース プ ロパティについては、そのベンダのドキュメントを参照してください。

手順や属性の定義については、JDBC 接続プールのパネルで Administration Console オンライン ヘルプを参照してください。

## XA 非対応の JDBC リソース

XA 非対応の JDBC リソースをサポートするには、JDBC トランザクション デー タソースをコンフィグレーションするときに、enableTwoPhaseCommit データ ベース プロパティを選択します。このプロパティの詳細については、『管理者ガ イド』の「分散トランザクション用の XA 非対応 JDBC ドライバのコンフィグ レーション」を参照してください。

## WebLogic jDriver for Oracle XA の制限

XA モードの WebLogic jDriver for Oracle は以下の動作をサポートしていません。

- ローカルトランザクションとグローバルトランザクションの混合。このため、グローバルトランザクションを使用せずに SQL の処理が試みられると、 SQLException が送出されます。
- DDL 処理の実行(テーブルの作成または削除、ストアドプロシージャなど)。DDL 処理を実行する場合は、次のような2つの異なる接続プールを定義する必要があります。
  - DDL 処理で使用できる XA 非対応の接続プール。
  - 分散トランザクションで DML 処理に使用できる XA 対応の接続プール。

## 分散トランザクションの実装

ここでは以下について説明します。

- パッケージをインポートする
- JNDI を介したデータ ソースの検索
- 分散トランザクションの実行

#### パッケージをインポートする

コード リスト 4-1 は、アプリケーションがインポートするパッケージを示します。特に以下の点に注意してください。

- java.sql.\* および javax.sql.\* パッケージは、データベース操作で不可欠です。
- javax.naming.\* パッケージは、サーバの起動時にコマンドライン パラメー タとして渡されるプール名についての JNDI ルックアップの実行に不可欠で す。プール名は、そのサーバ グループで登録する必要があります。

#### コード リスト 4-1 必要なパッケージのインポート

import java.sql.\*; import javax.sql.\*; import javax.naming.\*;

## JNDI を介したデータ ソースの検索

コード リスト 4-2 は、JNDI を介したデータ ソースの検索方法を示します。

コード リスト 4-2 JNDI を介したデータ ソースの検索

### 分散トランザクションの実行

コード リスト 4-3 は、2 つのデータベース接続を使用し、セッション Bean 内の ビジネス メソッドとして実装された分散トランザクションを示します。

#### コード リスト 4-3 分散トランザクションの実行

```
public class myEJB implements SessionBean {
    EJBContext ejbContext;
    public void mvMethod(...) {
         javax.transaction.UserTransaction usertx;
         javax.sgl.DataSource data1;
         javax.sgl.DataSource data2;
         java.sql.Connection conn1;
         java.sql.Connection conn2;
         java.sgl.Statement stat1;
         java.sgl.Statement stat2;
         InitialContext initCtx = new InitialContext();
         11
         // ユーザ トランザクション オブジェクトを初期化する
         11
         usertx = eibContext.getUserTransaction();
         // 新規のユーザ トランザクションを開始する
         usertx.begin();
         // 最初のデータベースとの接続を確立し、
         // and prepare it for handling a transaction.
         data1 = (javax.sql.DataSource)
              initCtx.lookup("java:comp/env/jdbc/DataBasel");
         conn1 = data1.getConnection();
         stat1 = connl.getStatement();
         // 2 番目のデータベースとの接続を確立し、
         // トランザクションの処理を準備する
         data2 = (javax.sql.DataSource)
              initCtx.lookup("java:comp/env/jdbc/DataBase2");
         conn2 = data1.getConnection();
         stat2 = conn2.getStatement();
         // Update both conn1 and conn2. The EJB Container
         // 関連するリソースを自動的にリスト表示する
```

```
stat1.executeOuery(...);
        stat1.executeUpdate(...);
        stat2.executeQuery(...);
        stat2.executeUpdate(...);
        stat1.executeUpdate(...);
        stat2.executeUpdate(...);
        // トランザクションをコミットする
        // 関連するデータベースに変更を適用する
        usertx.commit();
        // すべての接続と文を解放する
        stat1.close();
        stat2.close();
        conn1.close();
        conn2.close();
   }
   . . .
}
```

# 5 Oracle の高度な機能

この章では、Oracle の高度な機能について説明します。

- 大文字 / 小文字を区別せずにメタデータを扱う方法
- データ型
- WebLogic Server と Oracle の NUMBER カラム
- Oracle の Long raw データ型の使い方
- Oracle リソース上の待機
- JDBC 拡張 SQL のサポート
- Oracle 用 JDBC 2.0 の概要
- JDBC 2.0 のサポートに必要なコンフィグレーション
- BLOB と CLOB
- 文字と ASCII ストリーム
- 新しい日付関連メソッド

# 大文字 / 小文字を区別せずにメタデータを 扱う方法

WebLogic Server では、allowMixedCaseMetaData プロパティを設定できます。 このプロパティをブール値 true に設定すると、このプロパティは、 DatabaseMetaData メソッドの呼び出しで大文字 / 小文字を区別しないように、 Connection オブジェクトを設定します。このプロパティを false に設定した場 合、Oracle は、データベース メタデータについて大文字をデフォルトで使用しま す。

次のサンプル コードは、この機能を利用するためのプロパティの設定方法を示します。

Properties props = new Properties(); props.put("user", "scott"); props.put("password", "tiger"); props.put("server", "DEMO"); props.put("allowMixedCaseMetaData", "true"); Driver myDriver = (Driver) Class.for.Name(weblogic.jdbc.oci.Driver).newInstance(); Connection conn =

myDriver.connect("jdbc:weblogic:oracle", props);

このプロパティを設定しなかった場合、WebLogic Server は Oracle のデフォルト 設定を使用するので、データベース メタデータについては大文字が使用されま す。

## データ型

次の表は、Oracle データ型と Java 型との推奨マッピングを示します。この他に も、Oracle データ型を Java で表現する方法はあります。結果セットの処理中に getObject() メソッドを呼び出した場合、クエリ対象の Oracle カラムに対する デフォルトの Java データ型が返されます。

| 図 5-1 | Oracle と | WebLogic Server | の型の対応表 |
|-------|----------|-----------------|--------|
|-------|----------|-----------------|--------|

| Oracle    | WebLogic Server      |
|-----------|----------------------|
| Varchar   | String               |
| Number    | Tinyint              |
| Number    | Smallint             |
| Number    | Integer              |
| Number    | Long                 |
| Number    | Float                |
| Number    | Numeric              |
| Number    | Double               |
| Long      | Longvarchar          |
| RowID     | String               |
| Date      | Timestamp            |
| Raw       | (var)Binary          |
| Long raw  | Longvarbinary        |
| Char      | (var)Char            |
| Boolean*  | Number OR<br>Varchar |
| MLS label | String               |
| Blob      | Blob                 |
| Clob      | Clob                 |

\* PreparedStatement.setBoolean()を呼び出すと、VARCHAR型は1または0 (文字列)に、NUMBER型は1または0(数字)に変換されます。

# WebLogic Server と Oracle の NUMBER カ ラム

Oracle には NUMBER というカラム タイプがあります。このカラム タイプは、オ プションとして NUMBER(P) および NUMBER(P,S)の形式で精度とスケールを指定 できます。修飾されていない単純な NUMBER 形式でも、このカラムは、小さな整 数値から非常に大きな浮動小数点までのすべての数値タイプを高い精度で保持で きます。

WebLogic Server アプリケーションがこうしたカラムの値を要求すると、 WebLogic Server は、カラム内の値を要求された Java 型に変換します。 getInt() で 123.456 という値が要求された場合、当然、値は丸められます。

ただし、getObject() メソッドの場合は、これより若干複雑になります。 WebLogic Server は、NUMBER カラムの値を同様の精度で表現する Java オブジェ クトで必ず返します。つまり、値1は Integer として返されますが、 123434567890.123456789 のような値は BigDecimal でのみ返されます。

カラムの値の最大精度を Oracle から報告するメタデータはありません。した がって、WebLogic Server は、それぞれの値に基づいて、どのような種類のオブ ジェクトを返すかを判断する必要があります。つまり、1 つの ResultSet が、 NUMBER カラムに対して getObject() から複数の Java 型を返す場合があると いうことです。整数値だけのテーブルはすべて Integer として getObject() から返さ れることもあり、浮動小数点単位のテーブルは主に Double で返されますが、 「123.00」のような値は Integer として返される場合があります。Oracle からは、 NUMBER 値の「1」と「1.000000000」を識別するための情報は提供されていま せん。 修飾された NUMBER カラム、つまり、特定の精度が定義されているカラムは、動作の信頼性が高くなります。Oracle のメタデータはこれらのパラメータをドライ バに提供するため、WebLogic Server はテーブルの値にかかわりなく、常に特定 の精度とスケールに合わせて適切な Java オブジェクトを返します。

| カラム定義               | getObject() の戻り値の型 |
|---------------------|--------------------|
| NUMBER(P <= 9)      | Integer            |
| NUMBER(P <= 18)     | Long               |
| NUMBER(P = 19)      | BigDecimal         |
| NUMBER(P <=16, S 0) | Double             |
| NUMBER(P = 17, S 0) | BigDecimal         |

# Oracle の Long raw データ型の使い方

WebLogic Server では、Blob、Clob、Long、および Long raw といった Oracle の データ型を使用する場合に備えて、2 つのプロパティを提供しています。Blob お よび Clob データ型は、Oracle バージョン 8 と JDBC 2.0 でサポートされているだ けですが、これらのプロパティは、Oracle バージョン 7 で使用可能な Oracle の Long raw データ型に対しても適用できます。

## Oracle リソース上の待機

**注意**: waitOnResources() メソッドは、Oracle 8 API 使用時にはサポートされ ません。

WebLogic Server のドライバは、Oracle の oopt()C 関数をサポートしています。 これは、リソースが使用可能になるまでクライアントが待機できるようにする機 能です。Oracle C 関数は、要求されたリソースが使用可能でない場合のオプショ ン(ロックを待機するかどうかなど)を設定します。 開発者は、クライアントが DBMS リソースを待機するか、または直ちに例外を 受け取るかを指定できます。次のコードは、サンプル コード ファイル (examples\idbc\oracle\waiton.java)からの抜粋です。

```
java.util.Properties props = new java.util.Properties();
props.put("user", "scott");
props.put("password", "tiger");
props.put("server", "myserver");
Driver myDriver = (Driver)
Class.forName("weblogic.jdbc.oci.Driver").newInstance();
```

// この拡張機能を利用するために Connection を // weblogic.jdbc.oci.Connection としてキャストする必要がある

```
Connection conn =(weblogic.jdbc.oci.Connection)
myDriver.connect("jdbc:weblogic:oracle", props);
```

// オブジェクトの作成後、直ちに
// waitOnResources メソッドを呼び出す

conn.waitOnResources(true);

このメソッドを使用すると、短期間ロックされる内部リソースを待つ間に、いく つかのエラー リターン コードが発生する場合があります。

この機能を使用するには、次の処理を行う必要があります。

- 1. Connection オブジェクトを weblogic.jdbc.oci.Connection としてキャストします。
- 2. waitOnResources() メソッドを呼び出します。

この関数については、The OCI Functions for C のセクション 4-97 に記載されてい ます。

### 自動コミット

JDBC WebLogic Server のデフォルト トランザクション モードでは、自動コミットを true と仮定します。Connection オブジェクトの作成後、次の文で自動コミットを false に設定することで、プログラムの性能を改善できます。

Connection.setAutoCommit(false);

## トランザクションのアイソレーション レベル

WebLogic Server は、以下のトランザクションのアイソレーション レベルをサポートしています。

- SET TRANSACTION ISOLATION LEVEL READ COMMITTED
- SET TRANSACTION ISOLATION LEVEL SERIALIZABLE

Oracle DBMS はこれら2つのアイソレーション レベルのみをサポートしていま す。他の JDBC ドライバと違い、WebLogic Server は、開発者がサポートされて いないアイソレーション レベルを使おうとした場合に例外を生成します。一部 のドライバは、サポートされていないアイソレーション レベルを設定しようと した場合に、例外を生成することなく無視します。

READ\_UNCOMMITTED トランザクション アイソレーション レベルはサポートされ ていません。

## コードセットのサポート

JDBC とWebLogic Server は、Java 内の文字列を Unicode 文字列として扱いま す。Oracle DBMS は別のコードセットを使用するため、Unicode から Oracle が 使用するコードセットに変換する必要があります。WebLogic Server は、Oracle の環境変数 NLS\_LANG 内の値を調べて、変換に使用する JDK のコードセットを 選択します。コードセットのマッピングには、表 5-1 が使用されます。 NLS\_LANG 変数が設定されていない場合、または JDK に認識できないコードセッ トに設定されていた場合、ドライバは正しいコードセットを選択できません。 (NLS\_LANG の正しい構文の詳細については、Oracle のドキュメントを参照して ください。)

コードセットを変換する場合は、コード内で接続を確立するときに Driver.connect() メソッドを使用して、次のプロパティを WebLogic Server に 渡す必要があります。

props.put("weblogic.oci.min\_bind\_size", 660);

このプロパティは、バインドされるバッファの最小サイズを定義します。デフォ ルトでは 2000 バイトで、これは最大値でもあります。コードセットを変換する 場合は、このプロパティを使用して、バインド サイズを最大 2000 バイトの 1/3 の最大 660 に減らす必要があります。この理由は、Oracle コード変換では、拡張 を考慮してバッファが 3 倍に拡大されるからです。

WebLogic Server では、Java コード内からコードセットを設定できます。接続プロパティの weblogic.codeset を設定すると、NLS\_LANG 環境変数内の値をオー バーライドできます。たとえば、次のサンプルのように、cp863 コードセットを 使用するには、Driver.connect()を呼び出す前に、Properties オブジェクトを 作成し、weblogic.codeset プロパティを設定します。

コードセット サポートは、JVM の種類によって異なります。特定のコードセッ トがサポートされているかどうかについては、使用している JDK のドキュメン トをチェックしてください。

#### 表 5-1 NLS\_LANG 設定と JDK コードセットのマッピング対応表

| NLS_LANG       | JDK codeset      |
|----------------|------------------|
| al24utffss     | UTF8             |
| al32utf8       | UTF8             |
| ar8iso8859p6   | ISO8859_6        |
| cdn8pc863      | Cp863            |
| cl8iso8859p5   | ISO8859_5        |
| cl8maccyrillic | MacCyrillic      |
| cl8mswin1251   | Cp1251           |
| ee8iso8859p2   | IS08859_2        |
| ee8macce       | MacCentralEurope |
| ee8maccroatian | MacCroatian      |

| ee8mswin1250    | Cp1250          |
|-----------------|-----------------|
| ee8pc852        | Cp852           |
| el8iso8859p7    | IS08859_7       |
| el8macgreek     | MacGreek        |
| el8mswin1253    | Cp1253          |
| el8pc737        | Cp737           |
| is8macicelandic | MacIceland      |
| is8pc861        | Cp861           |
| iw8is08859p8    | ISO8859_8       |
| jal6euc         | EUC_JP          |
| jal6sjis        | SJIS            |
| kol6ksc5601     | EUC_KR          |
| lt8pc772        | Ср772           |
| lt8pc774        | Cp774           |
| n8pc865         | Ср865           |
| ne8iso8859p10   | IS08859_10      |
| nee8iso8859p4   | ISO8859_4       |
| ru8pc855        | Ср855           |
| ru8pc866        | Ср866           |
| se8iso8859p3    | ISO8859_3       |
| th8macthai      | MacThai         |
| tr8macturkish   | MacTurkish      |
| tr8pc857        | Cp857           |
| us7ascii        | ASCII           |
| us8pc437        | Cp437           |
| utf8            | UTF8            |
| we8ebcdic37     | Cp1046          |
| we8ebcdic500    | Cp500           |
| we8iso8859p1    | IS08859_1       |
| we8iso8859p15   | ISO8859_15_FDIS |
| we8iso8859p9    | IS08859_9       |

| we8macroman8 | MacRoman |
|--------------|----------|
| we8pc850     | Cp850    |
| we8pc860     | Cp860    |
| zht16big5    | Big5     |

### Oracle 配列フェッチのサポート

WebLogic Server は、Oracle 配列フェッチをサポートしています。 ResultSet.next()を最初に呼び出したときには、1 行を取り出すのではなく、 行の配列を取得して、それをメモリに格納します。それ以降の next() に対する 各呼び出しは、メモリに格納した行をそれぞれ1 行読み取ります。この操作はメ モリ内の行がなくなるまで続き、行がなくなると、next() への呼び出しはデー タベースに戻ります。

配列フェッチのサイズを制御するには、プロパティ(java.util.Property)を 設定します。このプロパティはweblogic.oci.cacheRowsで、デフォルトで 100に設定されています。このプロパティを 300に設定する例を次に示します。 これは、next()への呼び出しは、クライアントが取り出す 300行につき1回だ けデータベースをヒットすることを意味します。

```
Properties props = new Properties();
props.put("user", "scott");
props.put("password", "tiger");
props.put("server", "DEMO");
props.put("weblogic.oci.cacheRows", "300");
Driver myDriver = (Driver)
Class.forName("weblogic.jdbc.oci.Driver").newInstance();
```

Connection conn = myDriver.connect("jdbc:weblogic:oracle", props);

この JDBC 拡張機能を利用することで、クライアントの性能を改善し、データ ベース サーバの負荷を緩和できます。ただし、クライアントでの行のキャッシ ングは、クライアント リソースを必要とします。ネットワーク コンフィグレー ションとアプリケーションに応じて、性能とクライアント リソースのバランス が最適になるようにアプリケーションを調整してください。

SELECT 内のカラムが LONG、BLOB、または CLOB 型の場合、WebLogic Server は、その select 文に関連付けられている ResultSet のキャッシュ サイズを 一時的に 1 にリセットします。

## ストアド プロシージャの使い方

この節では、Oracle に固有のストアド プロシージャのさまざまな実装について 説明します。

- Oracle カーソルへのパラメータのバインド
- CallableStatement の使用上の注意

#### Oracle カーソルへのパラメータのバインド

WebLogic は、ストアド プロシージャのパラメータを Oracle カーソルにバイン ドできるようにする JDBC の拡張機能

(weblogic.jdbc.oci.CallableStatement)を作成しました。ストアドプロシージャの結果を使って、JDBC ResultSet オブジェクトを作成できます。これによって、複数の ResultSet を整理して返すことができます。ResultSet は実行時にストアドプロシージャ内で決定されます。

次に例を示します。まず、次のようにストアド プロシージャを定義します。

```
create or replace package
curs_types as
type EmpCurType is REF CURSOR RETURN emp%ROWTYPE;
end curs types;
1
create or replace procedure
single_cursor(curs1 IN OUT curs_types.EmpCurType,
ctype in number) AS BEGIN
  if ctype = 1 then
    OPEN curs1 FOR SELECT * FROM emp;
  elsif ctype = 2 then
    OPEN curs1 FOR SELECT * FROM emp where sal 2000;
  elsif ctype = 3 then
    OPEN curs1 FOR SELECT * FROM emp where deptno = 20;
  end if;
END single cursor;
create or replace procedure
multi_cursor(curs1 IN OUT curs_types.EmpCurType,
             curs2 IN OUT curs_types.EmpCurType,
             curs3 IN OUT curs_types.EmpCurType) AS
BEGIN
    OPEN curs1 FOR SELECT * FROM emp;
    OPEN curs2 FOR SELECT * FROM emp where sal 2000;
    OPEN curs3 FOR SELECT * FROM emp where deptno = 20;
```

```
END multi_cursor;
```

Java コード内で、ストアドプロシージャを使用して CallableStatements を作 成し、出力パラメータをデータ型 java.sql.Types.OTHER で登録します。デー タを ResultSet 内に取り出すときに、出力パラメータのインデックスを getResultSet() メソッドの引数として使用します。

```
java.sgl.CallableStatement cstmt = conn.prepareCall(
                     "BEGIN OPEN ? " +
                     "FOR select * from emp; END;");
 cstmt.registerOutParameter(1, java.sgl.Types.OTHER);
cstmt.execute();
ResultSet rs = cstmt.getResultSet(1);
printResultSet(rs);
rs.close();
cstmt.close();
java.sql.CallableStatement cstmt2 = conn.prepareCall(
                     "BEGIN single cursor(?, ?); END;");
cstmt2.registerOutParameter(1, java.sql.Types.OTHER);
cstmt2.setInt(2, 1);
cstmt2.execute();
rs = cstmt2.getResultSet(1);
printResultSet(rs);
cstmt2.setInt(2, 2);
cstmt2.execute();
rs = cstmt2.getResultSet(1);}
printResultSet(rs);
cstmt2.setInt(2, 3);
cstmt2.execute();
rs = cstmt2.getResultSet(1);
printResultSet(rs);
cstmt2.close();
 java.sql.CallableStatement cstmt3 = conn.prepareCall(
                       "BEGIN multi cursor(?, ?, ?); END;");
cstmt3.registerOutParameter(1, java.sql.Types.OTHER);
cstmt3.registerOutParameter(2, java.sgl.Types.OTHER);
cstmt3.registerOutParameter(3, java.sql.Types.OTHER);
cstmt3.execute();
ResultSet rs1 = cstmt3.getResultSet(1);
ResultSet rs2 = cstmt3.getResultSet(2);
ResultSet rs3 = cstmt3.getResultSet(3);
```
printResultSet() メソッドを含むこのサンプルの全コードについては、 samples\examples\jdbc\oracle\ ディレクトリにあるサンプルを参照してく ださい。

Oracle ストアド プロシージャの文字列のデフォルト サイズは 256K です。

#### CallableStatement の使用上の注意

CallableStatement の OUTPUT パラメータにバインドされる文字列のデフォルト 長は 128 文字です。バインド パラメータに割り当てた値がこの長さを超えると、 次のエラーが発生します。

ORA-6502: value or numeric error

バインド パラメータの値の長さは、明示的な長さを scale 引数を使って

CallableStatement.registerOutputParameter() メソッドに渡すことによっ て調節できます。256文字を超えない VARCHAR をバインドするコード サンプル を次に示します。

```
CallableStatement cstmt =
    conn.prepareCall("BEGIN testproc(?); END;");
cstmt.registerOutputParameter(1, Types.VARCHAR, 256);
cstmt.execute();
System.out.println(cstmt.getString());
cstmt.close();
```

### DatabaseMetaData メソッド

この節では、Oracle に固有の DatabaseMetaData メソッドの実装について説明します。

- 一般に、String catalog 引数は、すべての DatabaseMetaData メソッドで無視 されます。
- DatabaseMetaData.getProcedureColumns() メソッドでは、
  - String catalog 引数は無視されます。
  - String schemaPattern 引数は、完全一致するものだけを受け付けます(パ ターンマッチングは受け付けない)。

- String procedureNamePattern 引数は、完全一致するものだけを受け付けます(パターンマッチングは受け付けない)。
- String columnNamePattern 引数は無視されます。

# JDBC 拡張 SQL のサポート

JavaSoft JDBC 仕様には、SQL 拡張が含まれています。SQL 拡張は SQL Escape 構文とも呼ばれています。すべての WebLogic jDriver は拡張 SQL をサポートし ています。拡張 SQL によって、DBMS 間で移植可能な共通の SQL 拡張機能にア クセスできます。

たとえば、日付から曜日を取り出す関数は、SQL 標準では定義されていません。 Oracle の SQL では次のようになります。

select to\_char(date\_column, 'DAY') from table\_with\_dates

同等の関数は、Sybase や Microsoft SQL Server では次のようになります。

select datename(dw, date\_column) from table\_with\_dates

拡張 SQL を使うと、どちらの DBMS に対しても、次のようにして曜日を取り出 すことができます。

select {fn dayname(date\_column)} from table\_with\_dates

次のサンプルは、拡張 SQL の機能のいくつかを示します。

```
String query =
"-- This SOL includes comments and " +
    "JDBC extended SQL syntax.\n" +
"select into date_table values( \n" +
       {fn now()},
                         -- current time \n" +
       {d '1997-05-24'}, -- a date
{t '10:30:29'}, -- a time
                                            \n" +
                                            \n" +
       {ts '1997-05-24 10:30:29.123'}, -- a timestamp\n" +
      '{string data with { or } will not be altered}'\n" +
"-- Also note that you can safely include" +
   " { and } in comments or n +
"-- string data.";
Statement stmt = conn.createStatement();
stmt.executeUpdate(query);
```

拡張 SQL は、一般の SQL と区別するために中括弧 (「{}」) で囲ってあります。 コメントはダブルハイフンで始まり、改行コード (「\n」) で終わっています。 コメント、SQL、および拡張 SQL を含む拡張 SQL のシーケンス全体は、二重引 用符で囲み、Statement オブジェクトの execute() メソッドに渡します。 CallableStatement の一部に拡張 SQL を使った例を次に示します。

```
CallableStatement cstmt =
    conn.prepareCall("{ ? = call func_squareInt(?)}");
```

次のサンプルは、拡張 SQL 式をネストできるということを示しています。

select {fn dayname({fn now()})}

サポートされている拡張 SQL 関数の一覧は、DatabaseMetaData オブジェクトから取り出すことができます。次のサンプルは、JDBC ドライバがサポートしている関数のすべてをリストする方法を示しています。

```
DatabaseMetaData md = conn.getMetaData();
System.out.println("Numeric functions: " +
    md.getNumericFunctions());
System.out.println("\nString functions: " +
    md.getStringFunctions());
System.out.println("\nTime/date functions: " +
    md.getTimeDateFunctions());
System.out.println("\nSystem functions: " +
    md.getSystemFunctions());
conn.close();
```

## Oracle 用 JDBC 2.0 の概要

WebLogic jDriver for Oracle で実装されている JDBC 2.0 の機能は以下のとおりです。

- BLOB (Binary Large Object) WebLogic Server は、この Oracle データ型 を扱えるようになりました。
- CLOB (Character Large Object) WebLogic Server は、この Oracle データ 型を扱えるようになりました。
- Character Streams (ASCII と Unicode の両文字コード用) 文字列ストリームを扱う場合、文字列をバイトの配列としてではなく文字の流れ(ストリーム)として扱う方法が優れています。

バッチ更新 - 複数の文でも1単位としてまとめてデータベースに送れるようになりました。

以前のバージョンで利用可能だった既存の JDBC 機能に加えて、上記の新機能も WebLogic Server で利用できるようになりました。前バージョンのドライバで使 用していた既存のコードは、すべてこの新 WebLogic jDriver for Oracle でも動作 します。

# JDBC 2.0 のサポートに必要なコンフィグ レーション

WebLogic Server バージョン 6.1 は JDK 1.3.1 上で動作するので、JDBC 2.0 には Java 2 環境が必要となります。サポートされているコンフィグレーションの全リ ストについては、「WebLogic プラットフォーム サポート」ページを参照してく ださい。

## BLOB と CLOB

BLOB (Binary Large Object) および CLOB (Character Large Object) データ型 は、Oracle バージョン 8 のリリースで利用できるようになりました。JDBC 2.0 仕様と WebLogic Server もこれらのデータ型をサポートしています。この節で は、これらのデータ型の使い方について説明します。

注意: 次の制限に注意してください。WebLogic jDriver for Oracle と組み合わせ て RMI ドライバ使用する場合、BLOB と CLOB を使用することはできま せん。BLOB および CLOB はシリアライズできないため、WebLogic Server 6.x で使用する JDBC RMI ドライバではサポートされません。

### トランザクション境界

Oracle での BLOB と CLOB は、トランザクション境界(SQL の commit または rollback 文の前に発行された文)に関しては、他のデータ型とは動作が異なります。BLOB または CLOB は、トランザクションがコミットされると直ちに非ア クティブになります。AutoCommit が TRUE に設定されている場合、その接続で 各コマンドが発行された後に、トランザクションはそれぞれ自動的にコミットさ れます。SELECT 文の場合でもコミットされます。この理由により、複数の SQL 文にまたがって BLOB または CLOB を保持する必要がある場合には、 AutoCommit を false に設定しなければなりません。トランザクションを適切な タイミングで手動でコミット(またはロールバック)することが必要になります。AutoCommit を false に設定するには、次のコマンドを入力します。

conn.setAutoCommit(false); // conn は対象となる connection オブジェクト

### BLOB

Oracle バージョン 8 で使用可能になった BLOB データ型を使用すると、Oracle テーブルに大きなバイナリ オブジェクトを保存したり、テーブルから取り出し たりできます。BLOB は JDBC 2.0 仕様の一部として定義されていますが、仕様 では、テーブル内の BLOB カラムを更新するためのメソッドが提供されていま せん。しかし、BEA WebLogic の BLOB の実装は、JDBC 2.0 を拡張することで この機能を提供します。

#### Connection プロパティ

weblobic.oci.selectBlobChunkSize

このプロパティは、I/O ストリームヘバイトや文字を送信する際に使われる内部バッファのサイズを設定します。指定したサイズに達したら、ドライバは暗黙的にflush()処理を実行します。これにより、データは DBMS に送られます。

この値を明示的に設定することは、クライアントのメモリ使用量の制御 に役立ちます。

このプロパティの値が設定されていない場合には、デフォルト値 65534 が使用されます。 このプロパティを、プロパティとして Connection オブジェクトに渡す ことで設定します。たとえば、次のコードは weblobic.oci.selectBlobChunkSize を 1200 に設定します。

Properties props = new Properties(); props.put("user", "scott"); props.put("password", "tiger"); props.put("server", "DEMO"); props.put ("weblobic.oci.selectBlobChunkSize","1200"); Driver myDriver = (Driver) Class.forName("weblogic.jdbc.oci.Driver").newInstance(); Connection conn = driver.connect("jdbc:weblogic:oracle:myServer", props);

weblogic.oci.insertBlobChunkSize

このプロパティは、ドライバが内部的に使用する入力ストリームのバッファサイズ(バイト単位)を指定します。

BLOB チャンク機能を使用して、Oracle DBMS に Blob を挿入するには、 このプロパティを正の整数に設定します。デフォルトでは、このプロパ ティは、BLOB チャンクを使用しないことを意味するゼロ(0)に設定 されています。

#### Import 文

この節で説明されている BLOB 機能を使用するには、クライアント コードに以下のクラスをインポートします。

import java.sql.\*; import java.util.\*; import java.io.\*; import weblogic.jdbc.common.\*;

#### BLOB フィールドの初期化

BLOB データ型が入った行を最初に挿入するときには、実際のデータを使ってそのフィールドを更新する前に、「空の」BLOB を持つ行を挿入する必要があります。空の BLOB を挿入するには、Oracle EMPTY\_BLOB() 関数を使用します。

BLOB フィールドを初期化する手順は以下のとおりです。

- 1. 1 つまたは複数のカラムを BLOB データ型として定義したテーブルを作成し ます。
- 2. Oracle EMPTY\_BLOB() 関数を使用して、空の BLOB カラムを1つ持つ行を1 つ挿入します。

stmt.execute("INSERT into myTable values (1,EMPTY\_BLOB()");

3. その BLOB カラムへの「ハンドル」を取得します。

```
java.sql.Blob myBlob = null;

Statement stmt2 = conn.createStatement();

stmt2.execute("SELECT myBlobColumn from myTable

where pk = 1 for update");

ResultSet rs = stmt2.getResultSet();

rs.next() {

    myBlob = rs.getBlob("myBlobColumn");

    // 取得した BLOB を使用して何かする

}
```

 以上で、BLOB にデータを書き込めるようになりました。次の節、「BLOB へのバイナリ データの書き込み」に進みます。

#### BLOB へのバイナリ データの書き込み

BLOB カラムにバイナリ データを書き込む手順は以下のとおりです。

- 1. 上記「BLOB フィールドの初期化」の 手順 3. に従って、BLOB フィールドへ のハンドルを取得します。
- 2. バイナリ データが入る InputStream オブジェクトを作成します。

java.io.InputStream is = // 入力ストリームを作成する

3. BLOB データを書き込むための出力ストリームを作成します。BLOB オブ ジェクトを weblogic.jdbc.common.OracleBlob にキャストしなければなり ません。

```
java.io.OutputStream os =
((weblogic.jdbc.common.OracleBlob)
myBlob).getBinaryOutputStream();
```

バイナリデータが入った入力ストリームを出力ストリームに書き込みます。
 書き込み操作は、OutputStream オブジェクトの flush()メソッドを呼び出したときに終了します。

```
byte[] inBytes = new byte[65534]; // 下記の「注意」を参照
int numBytes = is.read(inBytes);
while (numBytes > 0) {
    os.write(inBytes, 0, numBytes);
    numBytes = is.read(inBytes);
}
os.flush();
```

- 注意: 上記コードの中の値 [65534] は、65534 というデフォルト値を持つ weblogic.oci.select.BlobChunkSize プロパティが未設定である と仮定したものです。このプロパティを設定してある場合、byte[]の 値を weblogic.oci.select.BlobChunkSize property に設定した 値に合わせると、データを最も効率的に扱えるようになります。この プロパティの詳細については、「Connection プロパティ」を参照して ください。
- 5. クリーンアップします。

```
os.close();
pstmt.close();
conn.close();
```

#### BLOB オブジェクトの書き込み

BLOB オブジェクトをテーブルに書き込むには、Prepared Statements を使用しま す。たとえば、myBlob オブジェクトをテーブル myOtherTable に書き込むコー ドは以下のとおりです。

PreparedStatement pstmt = conn.preparedStatement(
 "UPDATE myOtherTable SET myOtherBlobColumn = ? WHERE id = 12");

pstmt.setBlob(1, myBlob);

#### Prepared Statement を使用した CLOB 値の更新

Prepared Statement を使用して CLOB を更新する場合、新しい値が古い値より短 いと、更新の際に明示的に置換されなかった文字が CLOB に残ります。たとえ ば、現在の値が abcdefghij である CLOB を Prepared Statement で zxyw という 値に更新すると、更新後の CLOB の値は zxywefghij になります。Prepared Statement で更新した結果を正しい値にするには、dbms\_lob.trim プロシージャ を使って、更新後に残っている余分な文字を削除する必要があります。 dbms\_lob.trim プロシージャの詳細については、Oracle のマニュアルを参照し てください。

#### BLOB データの読み取り

getBlob() メソッドを使用して BLOB カラムを取り出してから、SQL SELECT 文の実行結果 ResultSet を使用した場合は、BLOB データへのポインタだけが 返されます。バイナリ データは実際にはクライアントに転送されていません。 getBinaryStream() メソッドを呼び出して初めて、データがストリーム オブ ジェクトに書き込まれます。

Oracle テーブルから BLOB データを読み取る手順は以下のとおりです。

1. SELECT 文を実行します。

stmt2.execute("SELECT myBlobColumn from myTable");

2. その SELECT 文の実行結果を使用します。

```
int STREAM_SIZE = 10;
byte[] r = new byte[STREAM_SIZE];
ResultSet rs = stmt2.getResultSet();
java.sql.Blob myBlob = null;
while (rs.next) {
  myBlob = rs.getBlob("myBlobColumn");
  java.io.InputStream readis = myBlob.getBinaryStream();
  for (int i=0 ; i < STREAM_SIZE ; i++) {
    r[i] = (byte) readis.read();
    System.out.println("output [" + i + "] = " + r[i]);
  }
```

3. クリーンアップします。

```
rs.close();
stmt2.close();
```

**注意**: また、CallableStatement を使用して、ResultSet を生成することもで きます。この ResultSet は、上記と同じように使用できます。詳細につ いては、JDK ドキュメントの java.sql.CallableStatment の部分を参 照してください。

#### その他のメソッド

さらに、java.sql.Blob インタフェースの以下のメソッドが、WebLogic Server JDBC 2.0 ドライバに実装されています。詳細については、JDK ドキュメントを参照してください。

- getBinaryStream()
- getBytes()
- length()

position() メソッドは実装されていません。

### CLOB

Oracle バージョン 8 で使用可能になった CLOB データ型は、Oracle テーブル内 に大きな文字列を格納できます。JDBC 2.0 の仕様には CLOB カラムを直接更新 する機能は含まれていないので、CLOB を挿入したり更新したりするために、 BEA では getAsciiOutputStream() メソッド(ASCII データ用)と getCharacterOutputStream() メソッド(Unicode データ用)を実装しまし た。

#### コードセットのサポート

使用する Oracle Server およびクライアントのバージョンによっては、以下のプロパティのいずれかを設定する必要があります。設定するには、DBMS 接続を 確立したときにそのプロパティを Connection オブジェクトに渡すように、Java クライアントのコード中に記述します。

weblogic.codeset

このプロパティを使用すると、Java コード内からコードセットを設定できます。このコードセットは、Oracle 環境変数 NLS\_LANG に指定されたコードセットの値をオーバーライドします。

weblogic.oci.ncodeset

このプロパティは、Oracle サーバが使用するナショナル コードセットを設 定します。このコードセットは、Oracle 環境変数 NLS\_NCHAR に指定された コードセットの値をオーバーライドします。 weblogic.oci.codeset\_width

このプロパティは、使用している文字コードセットが何バイト幅のタイ プなのかを WebLogic Server に知らせます。

指定できる値は次のとおりです。

0(可変幅のコードセットを使用する場合)

1(固定幅のコードセットを使用する場合。1はデフォルト値)

2 または 3 (コードセットの幅をバイト単位で指定する場合)

weblogic.oci.ncodeset\_width

Oracle のナショナル コードセットのいずれかを使用している場合には、 このプロパティを使用してコードセットの文字幅を指定します。 指定できる値は次のとおりです。

0(可変幅のコードセットを使用する場合)

- 1(固定幅のコードセットを使用する場合。1はデフォルト値)
- 2または3(コードセットの幅をバイト単位で指定する場合)

#### CLOB フィールドの初期化

CLOB データ型が入った行を最初に挿入するときには、実際のデータを使ってそのフィールドを更新する前に、「空の」CLOB を持つ行を挿入する必要があります。空の CLOB を挿入するには、Oracle EMPTY\_CLOB() 関数を使用します。

CLOB カラムを初期化する手順は以下のとおりです。

- 1. 1 つまたは複数のカラムを CLOB データ型として定義したテーブルを作成します。
- Oracle EMPTY\_CLOB() 関数を使用して、空の CLOB カラムを1つ持つ行を1 つ挿入します。

stmt.execute("INSERT into myTable VALUES (1,EMPTY\_CLOB()");

3. CLOB カラムのオブジェクトを取得します。

```
java.sql.Clob myClob = null;
Statement stmt2 = conn.createStatement();
stmt2.execute("SELECT myClobColumn from myTable
where pk = 1 for update");
ResultSet rs = stmt2.getResultSet();
while (rs.next) {
    myClob = rs.getClob("myClobColumn");
}
```

 以上で、CLOB に文字データを書き込めるようになりました。書き込むデー タが ASCII フォーマットの場合は、次の節「CLOB への ASCII データの書 き込み」に進みます。書き込むデータが Unicode フォーマットの場合は、 「CLOB への Unicode データの書き込み」を参照してください。

#### CLOB への ASCII データの書き込み

CLOB カラムに ASCII 文字データを書き込む手順は以下のとおりです。

- 1. 上記「CLOB フィールドの初期化」の手順 3. に従って、CLOB へのハンドル を取得します。
- 2. 文字データが入るオブジェクトを作成します。

String s = // ASCII データ

 CLOB 文字列を書き込むための出力ストリームを作成します。CLOB オブ ジェクトを weblogic.jdbc.common.OracleClob にキャストしなければなり ません。

```
java.io.OutputStream os =
((weblogic.jdbc.common.OracleClob)
myclob).getAsciiOutputStream();
```

ASCII データが入った入力ストリームを出力ストリームに書き込みます。書き込み操作は、OutputStream オブジェクトの flush() メソッドを呼び出したときに終了します。

```
byte[] b = s.getBytes("ASCII");
```

os.write(b); os.flush();

5. クリーンアップします。

```
os.close();
pstmt.close();
conn.close();
```

#### CLOB への Unicode データの書き込み

CLOB カラムに Unicode 文字データを書き込む手順は以下のとおりです。

- CLOB フィールドの初期化」の手順3に従って、CLOBへの「ハンドル」を 取得します。
- 2. 文字データが入るオブジェクトを作成します。

String s = // Unicode 文字データ

 CLOB 文字列を書き込むための文字出力ストリームを作成します。CLOB オ ブジェクトを weblogic.jdbc.common.OracleClob にキャストしなければな りません。

```
java.io.Writer wr =
((weblogic.jdbc.common.OracleClob)
myclob).getCharacterOutputStream();
```

4. ASCII データが入った入力ストリームを出力ストリームに書き込みます。書 き込み操作は、OutputStream オブジェクトの flush() メソッドを呼び出し たときに終了します。

```
char[] b = s.toCharArray(); // 「s」を文字配列に変換
```

```
wr.write(b);
wr.flush();
```

5. クリーンアップします。

```
wr.close();
pstmt.close();
conn.close();
```

#### CLOB オブジェクトの書き込み

CLOB オブジェクトをテーブルに書き込むには、Prepared Statements を使用しま す。たとえば、myClob オブジェクトをテーブル myOtherTable に書き込むコー ドは以下のとおりです。

PreparedStatement pstmt = conn.preparedStatement(
 "UPDATE myOtherTable SET myOtherClobColumn = ? WHERE id = 12");

pstmt.setClob(1, myClob);

#### CLOB データの読み取り

SQL SELECT 文の実行結果を使用して CLOB カラムを取り出した場合は、 CLOB データへのポインタだけが返されます。実際のデータはクライアントに転 送されていません。getAsciiStream()メソッドが呼び出されて初めて、その文 字データがストリームに読み込まれます。

Oracle テーブルから CLOB データを読み取る手順は以下のとおりです。

1. SELECT 文を実行します。

```
java.sql.Clob myClob = null;
Statement stmt2 = conn.createStatement();
stmt2.execute("SELECT myClobColumn from myTable");
```

#### 2. その SELECT 文の実行結果を使用します。

```
ResultSet rs = stmt2.getResultSet();
while (rs.next) {
   myClob = rs.getClob("myClobColumn");
   java.io.InputStream readClobis =
      myReadClob.getAsciiStream();
   char[] c = new char[26];
   for (int i=0 ; i < 26 ; i++) {
      c[i] = (char) readClobis.read();
      System.out.println("output [" + i + "] = " + c[i]);
   }
}</pre>
```

3. クリーンアップします。

```
rs.close();
stmt2.close();
```

**注意**: また、CallableStatement を使用して、ResultSet を生成することもで きます。この ResultSet は、上記と同じように使用できます。詳細につ いては、JDK ドキュメントの java.sql.CallableStatment の部分を参 照してください。

#### その他のメソッド

さらに、java.sql.Clob インタフェースの以下のメソッドが、WebLogic Server (JDBC 2.0 ドライバ)に実装されています。

- getSubString()
- length()

これらのメソッドの詳細については、JDK ドキュメントを参照してください。

注意: position() メソッドは実装されていません。

## 文字と ASCII ストリーム

JDBC 2.0 仕様の新しいメソッドの一部では、文字と ASCII ストリームを、以前 のバージョンで実装されていたようにバイト列として扱うのではなく、文字列と して扱うことができます。文字と ASCII ストリームを扱うための以下のメソッ ドが WebLogic Server で実装されています。

## Unicode 文字ストリーム

getCharacterStream()

java.sql.ResultSet インタフェースは、Unicode ストリームを Java の java.io.Reader 型として読み込むために、このメソッドを使用しま す。このメソッドは、非推奨になった getUnicodeStream() メソッド に代わって採用されました。

setCharacterStream()

java.sql.PreparedStatement インタフェースは、java.io.Reader オ ブジェクトを書き込むためにこのメソッドを使用します。このメソッド は、非推奨になった setUnicodeStream() メソッドに代わって採用さ れました。

## ASCII 文字ストリーム

getAsciiStream()

java.sql.ResultSet インタフェースは、ASCII ストリームを Java の java.io.InputStream 型として読み込むためにこのメソッドを使用します。

setAsciiStream()

java.sql.PreparedStatement **インタフェースは**、

java.io.InputStream オブジェクトを書き込むためにこのメソッドを 使用します。

これらのメソッドの使い方の詳細については、JDK ドキュメントを参照してください。

### バッチ更新

バッチ更新はJDBC 2.0 の新しい機能で、この機能を使用すると、複数の SQL 更 新文を1単位として DBMS に送ることができます。アプリケーションによって は、複数の更新文を個々に送るよりも性能が向上することがあります。バッチ更 新機能は、Statement インタフェースで使用可能ですが、更新件数を返して結 果セットを返さない SQL 文を使用することが必要となります。 callableStatement または preparedStatement を使用したバッチ更新はサ ポートされていません。

バッチ更新で使用できる SQL 文は以下のとおりです。

- INSERT INTO
- UPDATE
- DELETE
- CREATE TABLE
- DROP TABLE
- ALTER TABLE

#### バッチ更新の使い方

バッチ更新の使い方の基本的な手順を以下に示します。

- 第3章「WebLogic jDriver for Oracle の使い方」の「Oracle DBMS への接続」 の説明に従って、WebLogic Server JDBC 2.0 ドライバを使用して接続を得ま す(connection オブジェクトを取得します)。このサンプルでは、接続オブ ジェクトは conn です。
- createStatement()メソッドを使用して、statement オブジェクトを作成します。次に例を示します。

Statement stmt = conn.createStatement();

 addBatch() メソッドを使用して、SQL 文をバッチに追加します。これらの 文は、executeBatch() メソッドが呼び出されるまで、DBMS に送られませ ん。次に例を示します。

```
stmt.addBatch("INSERT INTO batchTest VALUES ('JOE', 20,35)");
stmt.addBatch("INSERT INTO batchTest VALUES ('Bob', 30,44)");
stmt.addBatch("INSERT INTO batchTest VALUES ('Ed', 34,22)");
```

executeBatch() メソッドを使用して、処理のためバッチを DBMS に送ります。次に例を示します。

stmt.executeBatch();

文が失敗して例外が発生した場合、文は1行も実行されません。

#### バッチ処理文の消去

clearBatch() メソッドを使用すると、addBatch() メソッドを使用して作成した文の集合を消去できます。次に例を示します。

stmt.clearBatch();

#### 更新件数

JDBC 2.0 仕様によると、executeBatch() メソッドは、各 Statement で更新され た行の数が入った整数の配列を返すことになっています。しかし、Oracle DBMS はこの情報をドライバに提供していません。代わりに、Oracle DBMS は、すべ ての更新に対して -2 を返します。

# 新しい日付関連メソッド

以下のメソッドは、新しい署名を使用して、java.util.Calendar オブジェクト をパラメータとして取ります。java.util.Calendar を使用すると、日付の変換 に使われるタイム ゾーンやロケーションの情報を指定できます。 java.util.Calendar クラスの使い方の詳細については、JDK API ガイドを参 照してください。

java.sql.ResultSet.getDate(int columnIndex, Calendar cal) (java.sql.Date オブジェクトを返す)

java.sql.PreparedStatement.setDate
 (int parameterIndex, Date x, Calendar cal)

java.sql.CallableStatement.getDate (int parameterIndex, Calendar cal) (java.sql.Date オブジェクトを返す)